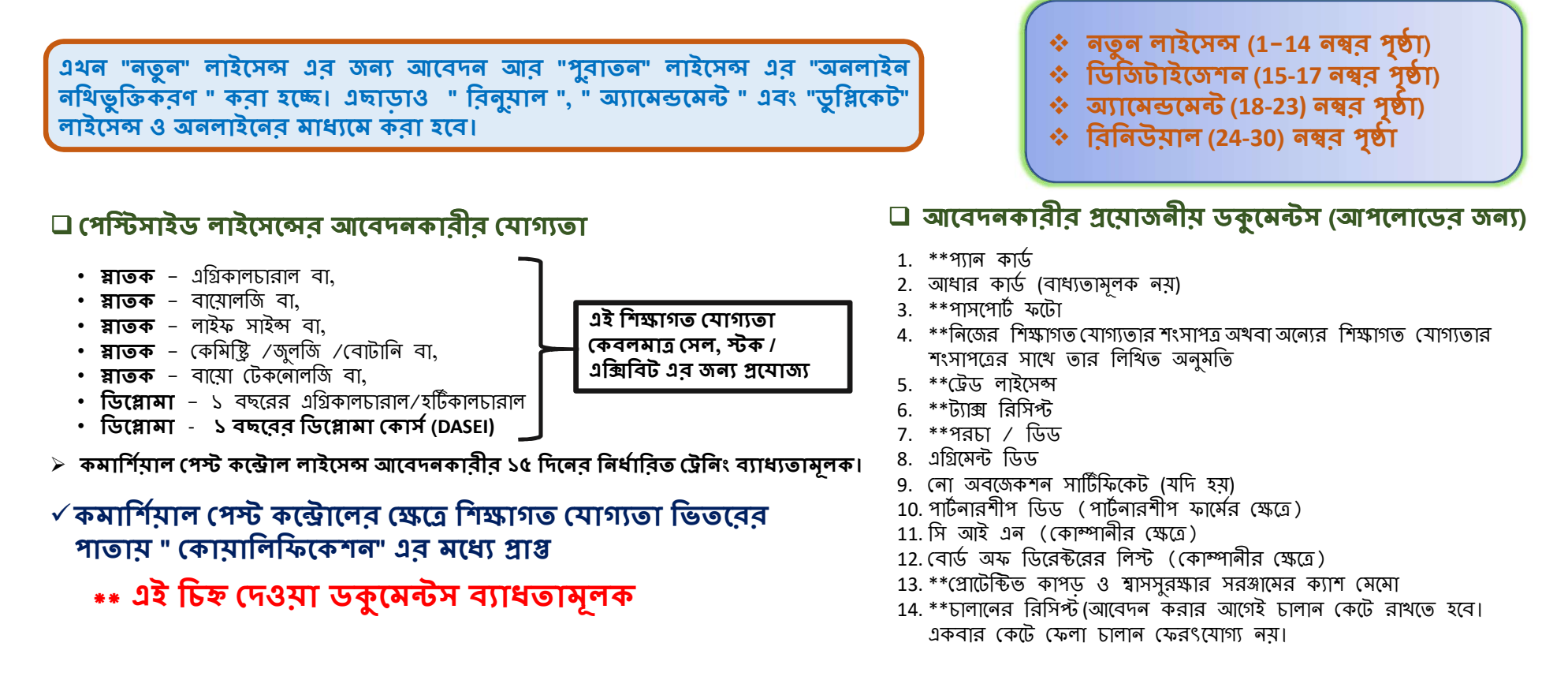

কৃষি উপকরণের সাথে যুক্ত সমস্ত ব্যবসায়ীদের জন্য এটি একটি সিঙ্গেল উইন্ড সিস্টেম যার মাধ্যমে কৃষি বিভাগ থেকে প্রাপ্ত সকল প্রকার ব্যবসায়িক লাইসেন্স এর জন্য আবেদন করা যাবে।

## পেস্টিসাইড ব্যবসার অনলাইন লাইসেন্সিং সিস্টেম

কৃষি বিভাগ, পশ্চিমবঙ্গ সরকার

# ডকুমেন্টস আপলোডের জন্য প্রয়োজনীয় সাইজ

ফটো – ৫০ কে বি র মধ্য। (জে পি ই জি ব্যাধ্যতামূলক)

🛛 বাকি সমস্ত ডকুমেন্টস – ৪০০ কে বি র মধ্যে।

🖵 কেবলমাত্র পর্চা / জমির ডিড – ২ এম বি র মধ্যে।

মূলত **জে পি ই জি** ফরম্যাটে আপলোড করা দরকার। প্রয়োজনে **পি ডি এফ** ফরম্যাটে ও আপলোড করতে পারবেন।

#### লাইসেন্স ফি হিসেবে কত টাকার চালান ভরতে হবে ?

#### সেল / স্টক / এক্সিবিটের জন্য

#### নতুন লাইসেন্স ও অ্যামেন্ডমেন্ট ( গ্রামীণ এলাকা জন্য )

- ✓ প্রতিটি কীটনাশক ১০০ /- (১৫ টি ইনসেন্টিসাইডের অধিক ১৫০০ /-)
- নতুন লাইসেন্স ও অ্যামেন্ডমেন্ট ( শহুরে এলাকা জন্য )
- ✓ প্রতিটি কীটনাশক ৫০০/- (১৫ টি ইনসেক্টিসাইডের অধিক ৭৫০০ /-)
- বিক্রয়/স্টক/প্রদর্শনী জন্য কোন রিনিউয়াল প্রয়োজন নেই।
- যদি কোনও কীটনাশক বিক্রি হয়, স্টক করা হয় বা একাধিক জায়গায় বিক্রি হয় সেক্ষেত্রে প্রতিটি জায়গার জন্য পৃথক আবেদন ফি থাকা উচিত এই ক্ষেত্রে প্রত্যেকটি স্থান ভিত্তিক পৃথক আবেদন করা উচিত এবং পৃথক লাইসেন্স জারি করা হবে।
- ওরিজিনাল লাইসেন্স হারিয়ে গেলে বা ক্ষতিগ্রস্ত হলে ডুপ্লিকেট কপি বার করার প্রদানযোগ্য ফি Soo /-
- লাইসেন্স হস্তান্তর করার জন্য প্রদানযোগ্য ফি ১০০ / \*\*\* লামের স্টাইল পরিবর্তন করতে কোলো ফি লাগবে লা,
   স্টোর পয়েন্ট পরিবর্তন করতে হলে নতুন লাইসেন্সের মতো ফি প্রযোজ্য

#### কমার্সিয়াল পেস্ট কন্ট্রোলের জন্য

- নতুন লাইসেন্স করার জন্য প্রদানযোগ্য ফি (গ্রামীণ এবং শহুরে এলাকা জন্য ) ১০০০/- (৫ বছরের জন্য)
- 2. লাইসেন্সের মেয়াদ শেষ হওয়ার আগে রিলিউয়ালের জন্য প্রদানযোগ্য ফি (গ্রামীণ এবং শহুরে এলাকা জন্য) ১০০০/- (৫ বছরের জন্য)
- রিনিউয়ালের জন্য লেট ফি ( শহুরে এলাকা জন্য )
  - নির্দিষ্ট সময়ের বৈধতা শেষ হবার ১ মাসের মধ্যে প্রদানযোগ্য ফি ৫০০/-
  - নির্দিষ্ট সময়ের বৈধতা শেষ হবার ২ মাসের মধ্যে প্রদানযোগ্য ফি ১০০০/-
- ি নির্দিষ্ট সময়ের বৈধতা শেষ হবার ৩ মাসের মধ্যে প্রদানযোগ্য ফি ১৫০০/-
- রিনিউয়ালের জন্য লেট ফি ( গ্রামীণ এলাকা জন্য )
  - নির্দিষ্ট সময়ের বৈধতা শেষ হবার ১ মাসের মধ্যে প্রদানযোগ্য ফি ১০০/-
- নির্দিষ্ট সময়ের বৈধতা শেষ হবার ২ মাসের মধ্যে প্রদানযোগ্য ফি ২০০/-
- নির্দিষ্ট সময়ের বৈধতা শেষ হবার ৩ মাসের মধ্যে প্রদানযোগ্য ফি ৩০০/-
- ১ টিরও বেশি ব্যবসার জন্য পৃথক ফি প্রদান করতে হবে। সেই ক্ষেত্রে পৃথক আবেদনপত্র ও লাইসেন্স জারি করা হবে।
- ওরিজিনাল লাইসেন্স হারিয়ে গেলে বা ক্ষতিগ্রস্ত হলে ডুপ্লিকেট কপি বার করার প্রদানযোগ্য ফি ১০০ /-
- লাইসেন্স হস্তান্তর করার জন্য প্রদানযোগ্য ফি ১০০ /-
- \*\*\* নামের স্টাইল পরিবর্তন করতে কোনো ফি লাগবে না, স্টোর পয়েন্ট পরিবর্তন করতে হলে নতুন লাইসেন্সের মতো ফি প্রযোজ্য

# ি কি ভাবে আপনি পতু প লাইমেন্সের জন্য আবেদন করবেন ?

#### 🛛 প্রথমে আপনি <u>www.matirkatha.net</u> আপনার ব্রাউজার লিথে ক্লিক করুন।

🛯 এই পোর্টালটি আপনার সামনে ওপেন হয়ে যাবে। এর পর আপনি () স্থানে ক্লিক করুন।

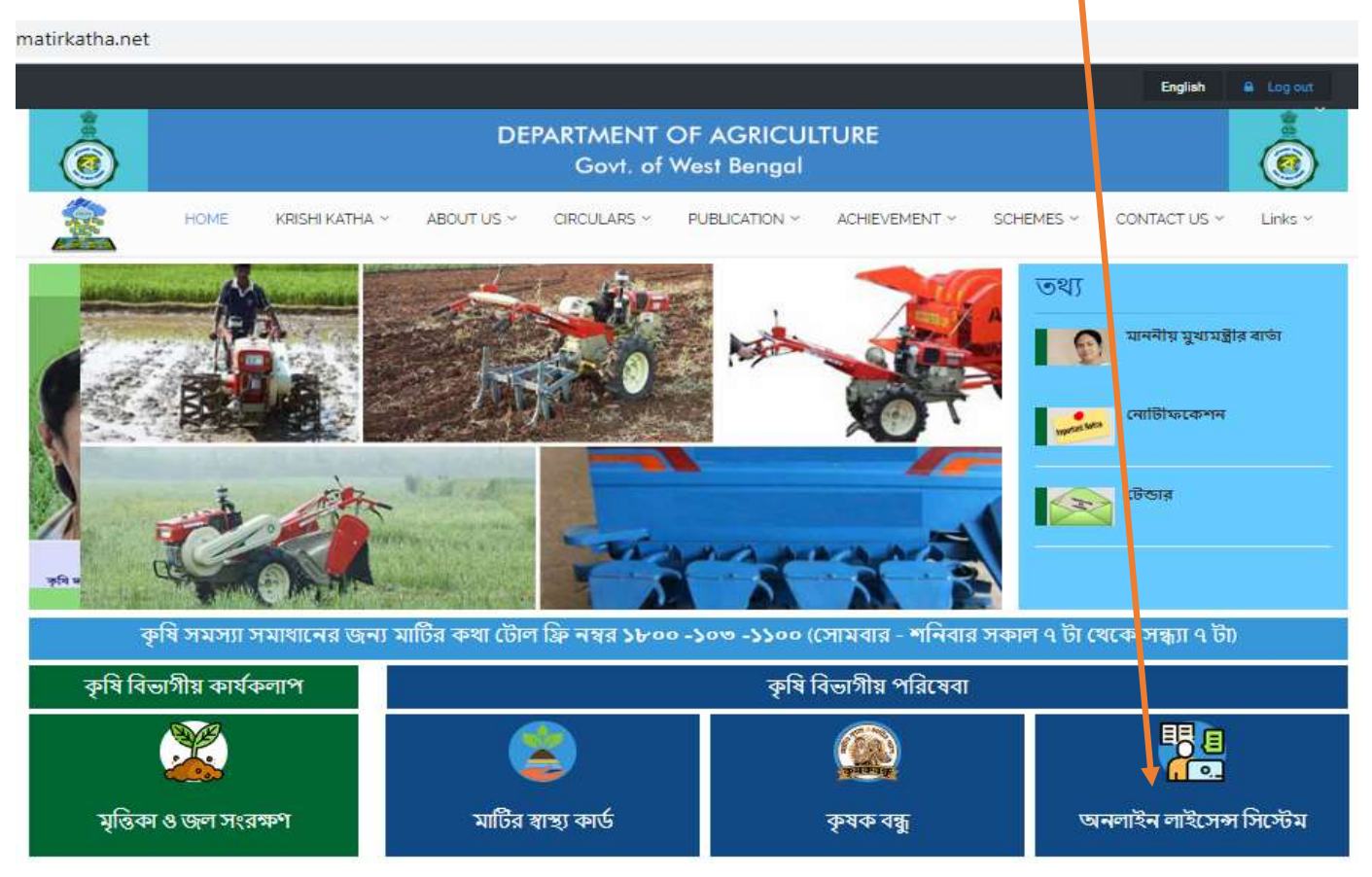

#### এটি অনলাইন লাইসেন্সের প্রথম পেজ।

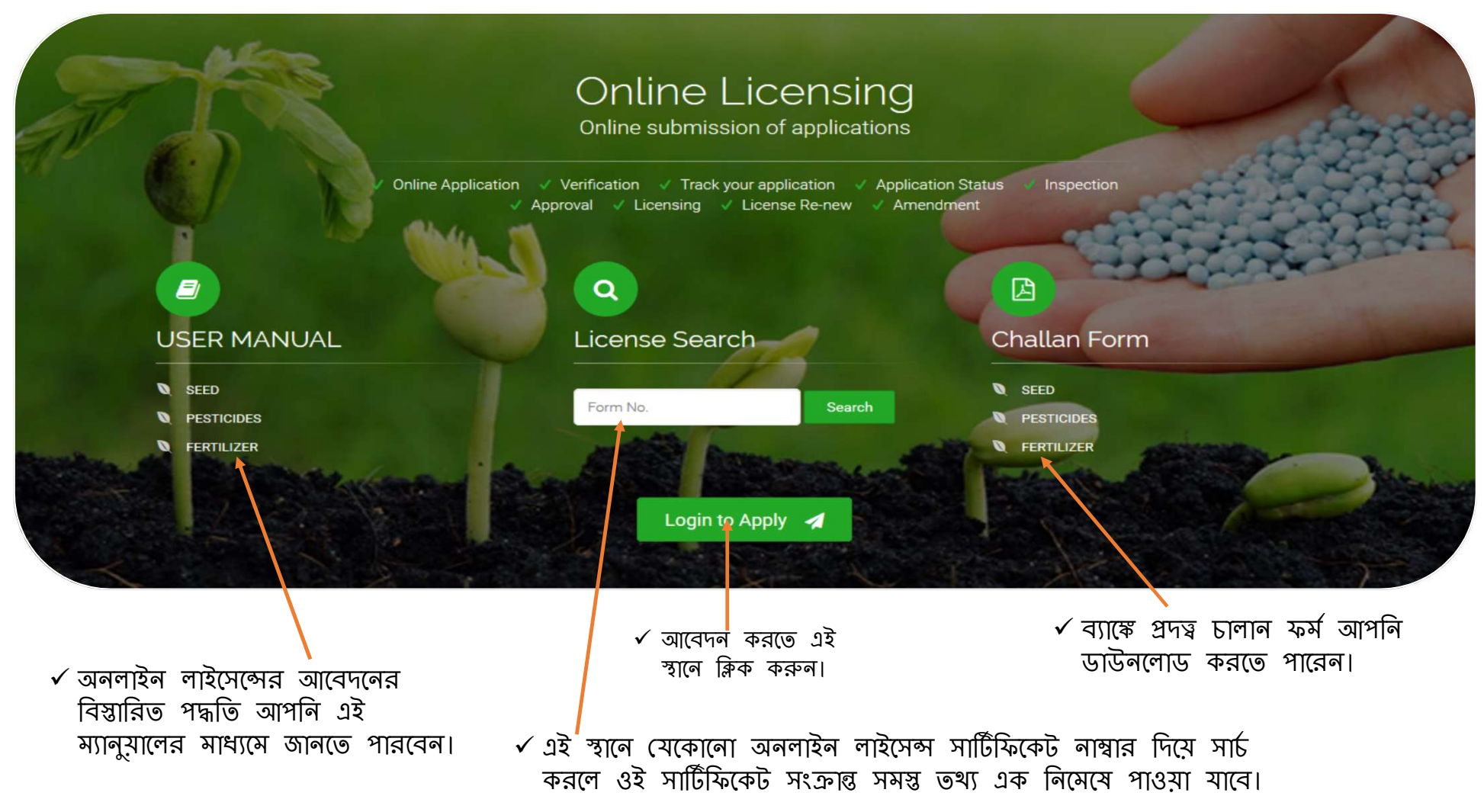

# Oline submission of upplication Unter submission of upplication Unter submission of upplication User Logit User Logit

 এরথমে এইস্থানে (, )ক্লিক করতে হবে নতুন আবেদনকারীকে।
 এরপর আবেদনকারীকে "sign up" এ ক্লিক করে নিজের প্রয়োজনীয় তথ্য ধাপে ধাপে পূরণ করে রেজিস্ট্রেশন করতে হবে।

🗅 ক্লিক করলে আপনার সামনে এই উইন্ডোটি ওপেন হয়ে যাবে।

🗆 আবেদনকারী প্রয়োজনীয় তথ্য ও যে সকল ডকুমেন্টস লাগবে তার **পি ডি এফ / জে পি ই জি** হাতের সামনে প্রস্তুত রাখতে হবে।

#### 🗸 "sign up" করতে নিম্নলিখিত জায়গায় আপনার তথ্য নিবন্ধীকরণ করুন।

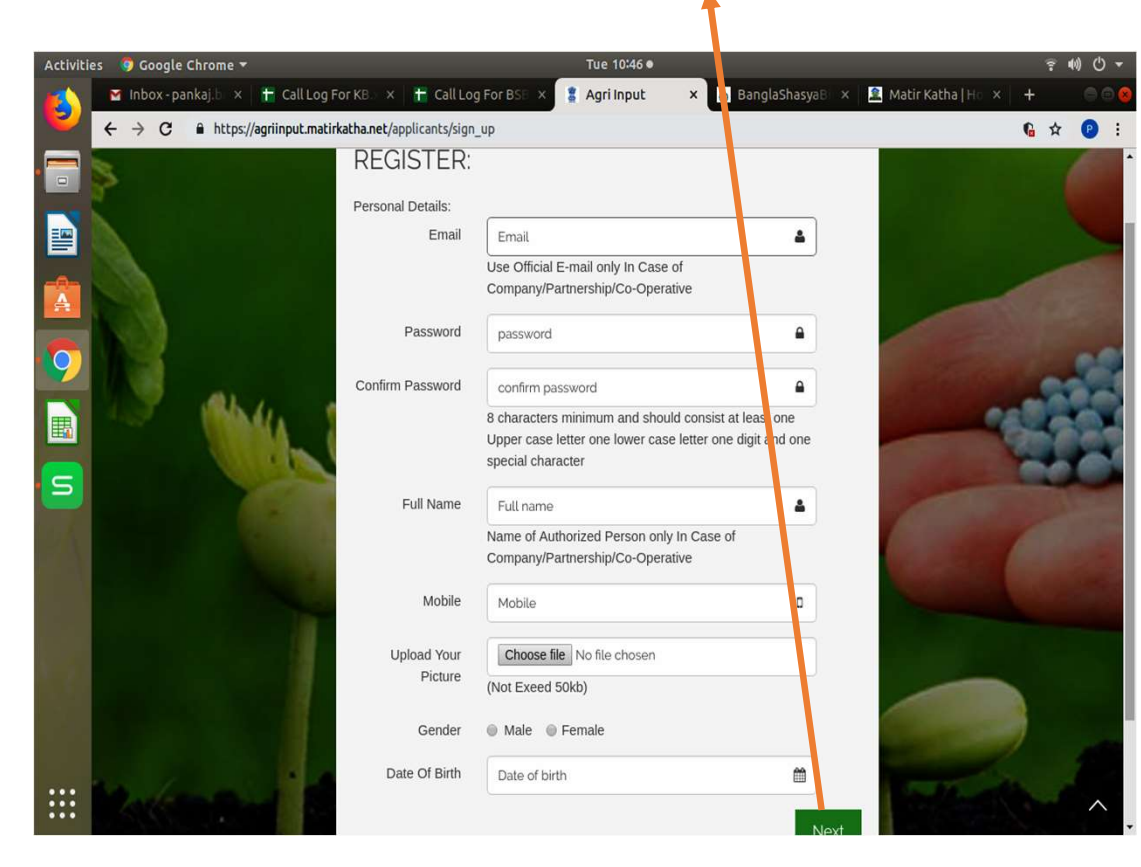

"Sign up" করার পরে লগইন করলে পর এই স্ক্রিনটি দেখাবে।

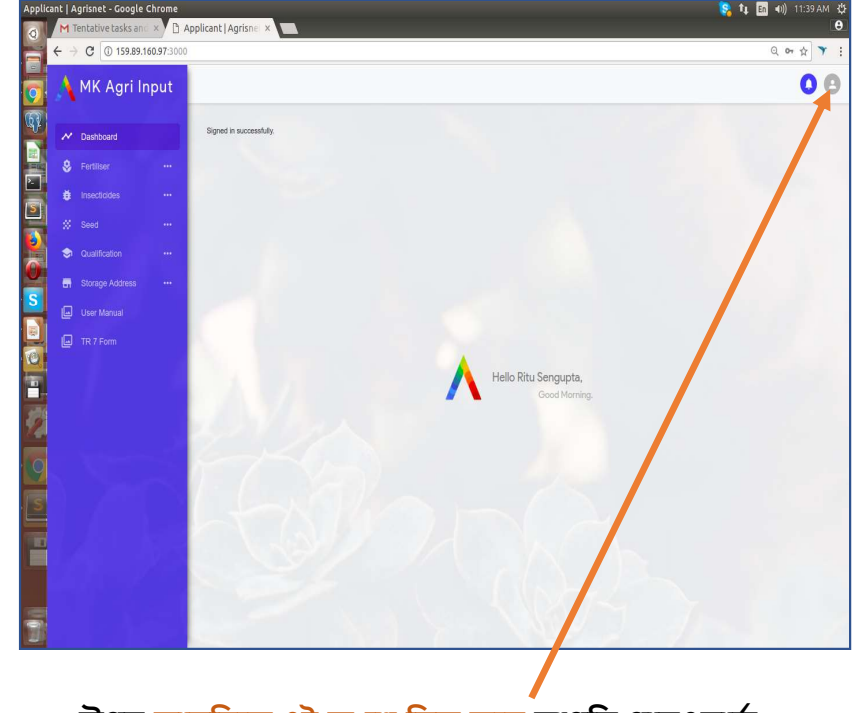

উপর <mark>ডালদিকে এই অংশে ক্লিক করে</mark> আপনি পাসওয়ার্ড পরিবর্তন করতে পারেন।

> কোম্পানী, কো–অপারেটিভ বা পার্টনারশিপের ক্ষেত্রে লগইন এর সময় প্রতিটি জায়গায় আপনাকে কি কি তথ্য পূরণ করতে হবে তা সেই ফিল্ডের নিচে দেওয়া আছে।

✓ "Sign up" সম্পন্ন হলে আপনার প্রদত্ব ইমেল্ আইডি এবং পাসওয়ার্ড দিয়ে লগ–ইন করুন।

> আবেদনকারী ব্যক্তি / সংস্থার নিযুক্ত ব্যক্তি / কোম্পানীর নিমোজিত ব্যক্তির ফটো ( ৫০ কেবি র মধ্যে )
> আবেদনকারী ব্যক্তির / সংস্থার / কোম্পানীর প্যান কার্ড (৪০০ কেবি র মধ্যে)

- আবেদনকারী কোম্পানীর নিমোজিত ব্যক্তির নামের পরিবর্তন করতে হলে প্রোফাইল গিমে এডিট অপসনে ক্লিক করুন লাম পরিবর্তন করার জন্য নির্দিষ্ট ডকুমেন্টটি আপলোড করুন

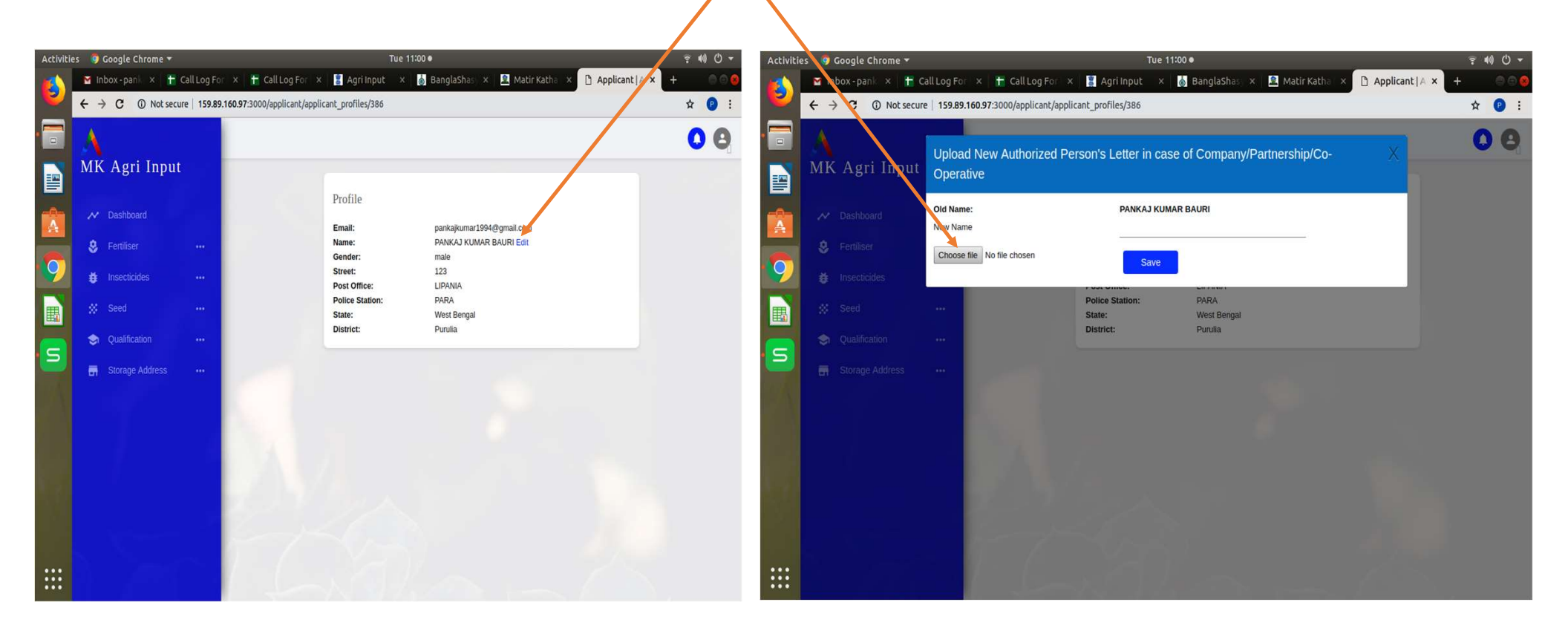

| ٨                               | 00                               |                    |              |              |        | 00           | ↓<br>MK Agri Input | Form I<br>Review: Form II' to Complete with Payment Details |  |                                                                                                | MK Agri Inpu                                                                                                    |                   |              |                                                                                            |
|---------------------------------|----------------------------------|--------------------|--------------|--------------|--------|--------------|--------------------|-------------------------------------------------------------|--|------------------------------------------------------------------------------------------------|----------------------------------------------------------------------------------------------------|-------------------|--------------|--------------------------------------------------------------------------------------------|
| MK Aari Innut                   |                                  |                    |              |              |        |              |                    | At Distant                                                  |  |                                                                                                |                                                                                                    |                   |              | Edit Documents                                                                             |
| rin Ayrı iliput                 | -                                |                    |              |              |        |              |                    | A                                                           |  |                                                                                                |                                                                                                    | A Dehleard        |              | "All für dar mast in ben das 40030 Longe Ayrenner Denij (CMD)                              |
|                                 | Application List                 |                    |              |              |        |              |                    | 8 feature -                                                 |  | APRICATION FOR                                                                                 | FORM IF<br>THE CAUNT OF LICENCET TO SELL, STOCK OR EXHIBIT FOR SALE OR DISTRIBUTE INSECTIONS,                                                                                                    | & Farthur         | -            | Court field Lines                                                                          |
|                                 | - pprosecution                   |                    |              |              |        |              |                    | Ø muchister                                                 |  |                                                                                                | [See sub-rules () of rule (0]                                                                                                    | inuctions         | -            | Decen Fill No file desen dow                                                               |
| N Dashboard                     |                                  |                    |              |              |        |              |                    | # set                                                       |  | WPLICATION FOR GAM                                                                             | T OF LICENCE TO TROOL AND LISE OF INSICTIONS FOR COMMISSION, INST CONTROL ONISINGNO.                                                                                                    | St. Seed          |              |                                                                                            |
|                                 | Application Number               | Notified Authority | Jurisdiction | Concern name | Status | Type Remai   | rks Action         |                                                             |  |                                                                                                | (per sabriales (sA) di fale fal)                                                                                                    | Dulltane          |              | IPPCVista Carl/SdFOre of the Pattern in case of Pattern big First Autorised prover in case |
|                                 |                                  |                    |              |              |        |              |                    |                                                             |  | The Liancing Authority:                                                                        |                                                                                                    |                   |              | Obcea File No the discen                                                                   |
| 😽 Fertiliser 🛛 🖤                | Please complete Your Application | DDA (Admin)        | District     | MAA MANASA   | New    | New          | Download PDF       | 🗄 Sanga Addens —                                            |  | DDA (Admin)                                                                                    |                                                                                                    | 🖬 Storage Address | - 10         | Improj decente                                                                             |
|                                 |                                  |                    |              |              |        |              |                    |                                                             |  |                                                                                                |                                                                                                    |                   |              | Center                                                                                     |
| 🖌 havariidaa 📖                  |                                  |                    |              |              |        |              |                    |                                                             |  | 1 Date of the series of                                                                        |                                                                                                    |                   |              | In case own property                                                                       |
| • instatutes ····               | 1561370642                       | DOA (Admin)        | District     | MAA MANASA   | New    | Digitization | Download PDF       |                                                             |  | a law of the application                                                                       | Texperital                                                                                                    |                   |              | Petrop of Pechelada a prof of complexpression (I do at page being ). New                   |
|                                 |                                  |                    |              |              |        |              |                    |                                                             |  |                                                                                                | 10% 55 chool 51 that Bu Pirty                                                                                                    |                   |              | Decealing of preparity Donar's                                                             |
| All applications                |                                  |                    |              |              | W2 - 3 |              | Tall Lines         |                                                             |  |                                                                                                | Rector and a construction                                                                                                    |                   | - 0. M. M. D |                                                                                            |
|                                 | 10012/00/52                      | UUA (Admin)        | DISING       | MAA MANASA   | Nell   | Ligezation   | DOMUQ30 HDF        |                                                             |  |                                                                                                | weights a Weithand eas                                                                                                    |                   |              | Carent Ion Racept down NLALIRO Corporation Mesospatity) Checks File No file checks the     |
|                                 |                                  |                    |              |              |        |              |                    | 1 Second                                                    |  |                                                                                                | The relation of the second second s |                   |              | (DVCertificate (In case of comparies)                                                      |
| New application                 | 1561205760                       | DOI (Inferia)      | Debie        | and si have  | Max    | Nau          | Dourland DOS       | N. Nierowa                                                  |  | ghesinto                                                                                       | EVES6                                                                                                    | 3. Tak            |              | Deck Fiel No fee deam                                                                      |
|                                 | 1001200103                       | CON (NUTLIC)       | 21201L1      | pointaj boun | 1101   | (120)        | DOWINGSTRUC        | 1 285                                                       |  |                                                                                                |                                                                                                    |                   |              | Decen File No Ne decen                                                                     |
| Dipitization of old application |                                  |                    |              |              |        |              |                    |                                                             |  |                                                                                                | Signification and the develops                                                                                                    |                   |              | Adorsain from head of Dirates for applying for gating instance have do                     |
|                                 | 1561203572                       | DD4 (4dmin)        | District     | nankai havni | Nex    | Distizzion   | Download DDF       |                                                             |  |                                                                                                |                                                                                                    |                   | 3877         | Obose File   No No droan<br>Patro deputo   Oncore of Patron bin Smith                      |
|                                 | (Verseners                       | exclusion of       | 170 M        | formal again | 144.0  | e. governer: | Section of the     |                                                             |  | ) Quilification of the applicant/ the ted                                                      | ickä pesensi udar enjöpmet if the applicat:                                                                                                    |                   |              | Choose File No Tie drown                                                                   |
| Renew                           |                                  |                    |              |              |        |              |                    |                                                             |  |                                                                                                | folm of tigs a kpc.ta                                                                                                    |                   |              |                                                                                            |
|                                 | 1559021772                       | ODA (Admin)        | District     | MAA MANASA   | New    | Digitization | Download PDF       |                                                             |  | is read and other in commercial                                                                | and second second and in the descention                                                                                                    |                   |              | Self and relative states that does be not shaded in residential area and so feed inno-     |
| Interviewnt                     |                                  |                    |              |              |        |              |                    |                                                             |  | a altern of replaced and protocol                                                              | da and grant a same and grant and a second second |                   |              | (Decisi File) No Vic decan                                                                 |
|                                 |                                  |                    |              |              |        |              |                    |                                                             |  | <ol> <li>administrative presents with the la<br/><pre>Approximation presents</pre> </li> </ol> | sea a falyeupe.                                                                                                    |                   |              | Call Mani auffration for parabolity of potational dating (Apro)                            |
|                                 | 1559021479                       | DDA (Admin)        | District     | MAA MANASA   | Neir   | Digitization | Download PDF       |                                                             |  | (2 littleren samter if genoù it dat<br>it lans de mind te minder dat                           | art skingt vazdet<br>anovert                                                                                                    |                   |              | CROOM FREE TO THE OTHER THE THE                                                            |
| Seed                            |                                  |                    |              |              |        |              |                    |                                                             |  | than the question of the second                                                                |                                                                                                    |                   |              | Cali Marei andi nene la padasing of copeany dokes (thek)                                   |
|                                 |                                  |                    |              |              |        |              |                    |                                                             |  | h fatslar interprise party dra                                                                 |                                                                                                    |                   |              | Linux He A to the tracks                                                                   |
|                                 | 1558950110                       | DDA (Admin)        | District     | MAA MANASA   | Ner    | New          | Download PDF       |                                                             |  | 5 mil + 10 / 10 / 10 / 10 / 10                                                                 | a a na o consta teorem provense.                                                                                                    |                   |              |                                                                                            |
| a Qualification                 |                                  |                    |              |              |        |              |                    |                                                             |  | <ul> <li>Name of the insections () and by the</li> </ul>                                       | newsectare(reporter reso: fol aggicuit introduto sur is and table of the principally, introduc                                                                                                    |                   |              |                                                                                            |
|                                 |                                  |                    |              |              |        |              |                    |                                                             |  |                                                                                                |                                                                                                    |                   |              |                                                                                            |
| Storage Address                 | 71000                            |                    |              |              |        |              |                    |                                                             |  | Kontar Intia Netsiarte                                                                         | ana Nusionin ula A Lauthisionin an                                                                                                    |                   |              | Save and Possed to Payment                                                                 |
|                                 | A second second second           |                    |              |              |        |              |                    |                                                             |  | Yare, orthan the<br>softer                                                                     | m jegicar in (7) mje heddala<br>na Ron (7)<br>Dasa fili No Ne dean                                                                                                    |                   |              |                                                                                            |
|                                 |                                  |                    |              |              |        |              |                    |                                                             |  | W U6 U6                                                                                        | (11/12)                                                                                                    |                   |              |                                                                                            |
|                                 |                                  |                    |              |              |        |              |                    |                                                             |  |                                                                                                |                                                                                                    |                   |              |                                                                                            |
|                                 |                                  |                    |              |              |        |              |                    |                                                             |  |                                                                                                |                                                                                                    |                   |              |                                                                                            |

← → C fit https://apriinout.matirkatha.net/applicant/document\_edit?d=Zm9vbV9pZD01Nik5JmZvcm1fdHlwZT1Gb3JtVic

← → C ■ https://agriinput.matirkatha.net/applicant/pesticides

\*\*\*\*\*সতকীকরণ :: যদি কোনো আবেদনকারী চালানের ফর্মটি পূরণ না করে লগ আউট করে থাকেন তাহলে পুনরায় লগ ইন করে ড্যাশবোর্ডে " অল অ্যাপ্লিকেশন " পেজটি ওপেন করে " প্লিজ কমপ্লিট ইওর অ্যাপ্লিকেশন " বাটন ক্লিক করলে আগে পূরণ করা ফর্মটি ওপেন হবে এবং আপলোড করা যাবতীয় ডকুমেন্টসগুলি দেখতে পাবেন এবং প্রয়োজন অনুযায়ী পরিবর্তন করে চালানের জন্য প্রদত্ত ফর্মটি পূরণ করে আবেদনটি সম্পন্ন করতে পারবেন। পদ্ধতিটি সার, কীটনাশক এবং বীজের নিউ অ্যাপ্লিকেশন, অ্যামেন্ডমেন্ট, রিনিউয়াল এবং ডুপ্লিকেট সমস্তক্ষেত্র প্রযোজ্য।

| 0             | M Local IP of Agri-ing × Applicant   Agrisne ×    | New Tab X         |                     | <b>9</b> – • × |
|---------------|---------------------------------------------------|-------------------|---------------------|----------------|
| 0             | ← → C ③ 172.31.0.81:3000/applicant/warehouses/new |                   |                     | x Y :          |
| 0             | MK Agri Input                                     |                   |                     | 00             |
| Q.            |                                                   | New Store Locatio | n                   |                |
| H             | M Dashboard                                       | Name of store     |                     |                |
| <b>&gt;</b> - | 😫 Fertiliser 🚥                                    |                   | Enter Store Name    |                |
| S             | 🖨 Insecticides 🚥                                  | Applying for      | Select              |                |
| ١             | ∯ Seed ···                                        |                   | Select Applying for |                |
| 0             | I Qualification                                   | Owner name        | Enter Owner name    | -              |
|               | G Storage Address •••                             | State             | Select state        | •              |
|               | All Store Locations                               | 1                 | Enter State         |                |
|               | New Store Location                                | District          | Select              |                |
|               | 🔲 User Manual                                     |                   | Enter District      |                |
|               | 🔲 Challan Form                                    | Subdivision       | Select              |                |
|               |                                                   | 12                | Enter Subdivision   |                |
|               | a Silamon to                                      | Notified area     | Select              | ,              |
|               | New Mark                                          |                   | Enter Notified Area |                |
|               |                                                   | Address type      | Select Address type | ,              |
|               |                                                   |                   | Select Address Type |                |
| 0.00          | 8.490 - 1973)                                     | Post office       |                     |                |
|               |                                                   |                   | Enter Dast office   |                |

🗸 এই দুই নখি আগে থেকে না থাকলে আপনি নতুন লাইসেন্সের জন্য আবেদন করতে সক্ষম হবেন না।

প্রথমে আপলাকে <mark>"স্টোর পয়েন্ট</mark>" অ্যাড করতে হবে। (এই স্থালে " অ্যাড স্টোর লোকেশন " এ ক্লিক করতে হবে)

🛛 তারপর ধাপে ধাপে প্রয়োজনীয় তথ্য দিয়ে তা "সেভ" করতে হবে।

লাল চিহ্নিত অংশগুলি " আবশ্যিক "

🛯 আপনি চাইলে একাধিক স্টোর পয়েন্ট অ্যাড করতে পারেন।

🛯 প্রত্যেকটি স্টোর পয়েন্ট এর আলাদা নাম দিন সুবিধের জন্য

৵ নতুন অ্যাপ্লিকেশন করার জন্য আপনাকে আগেই স্টোর ও শিক্ষাগত যোগ্যতার দাখিলপত্র নখিভুক্ত করা আবশ্যিক।

স্টোর অ্যাড করার পর আপনাকে শিক্ষাগত যোগ্যতার তথ্য অ্যাড করতে হবে। আপনি নিজের অথবা অন্যের (যার শংসাপত্রের দ্বারা অ্যাপ্লিকেশন করা হচ্ছে) শিক্ষাগত যোগ্যতার তথ্য (শংসাপত্র এবং শেষ মার্কশিট) অ্যাড করুন।

#### একটি শংসাপত্র দিয়ে কেবলমাত্র একটি লাইসের্ঝ গ্রহণযোগ্য

|                                     | ← → C 0 Not secure 172.31.0.81:3000/applicant/qui | ualifications/new                             |                                                          |   |                                                             |
|-------------------------------------|---------------------------------------------------|-----------------------------------------------|----------------------------------------------------------|---|-------------------------------------------------------------|
|                                     | 🔥 MK Agri Input                                   |                                               |                                                          |   | কমার্শিয়াল পেস্ট কন্ট্রোলের ক্ষেত্রে                       |
|                                     | ₩ Dashboard                                       | New qualification                             |                                                          |   | ানজের ।শক্ষাগত যোগ্যতার তথ্য<br>দেওয়া ব্যাধতামূলক।         |
|                                     | Fertiliser                                        | Applying for                                  | INSECTICIDE                                              | , |                                                             |
| 🗅 কোয়ালিফিকেশন                     | Insecticides ···                                  | Certification type                            | Sell/stock/exhibit for sale/distribution of insecticides | • | কমার্শিয়াল পেস্ট কন্ট্রোলের শিঙ্ষাগত                       |
| এ গিয়ে " ক্রিয়েট<br>" ব্রাটনে কিক | ✿ Quelification ···                               | Resource type                                 | Others                                                   | • | <mark>যোগ্যতা</mark><br>(১) এগ্রিকালচারাল স্নাতক            |
| করে শিক্ষাগত                        | List<br>Create                                    | Upload Consent of Expert(not<br>exceed 200kb) | Choose File No file chosen                               |   | (২) কেমিস্ট্রি স্নাতক<br>(৩) ১ বছবেব ডিপ্লোমা কোর্স (DASEI) |
| যোগ্যতার তথ্য                       | 🖶 Starage Address 🚥                               | Resource name                                 | sudipta roy                                              | _ |                                                             |
| আপলোড করুন                          | User Manual                                       | Education                                     | Graduate with degree in Agriculture                      | 7 | এছাড়াও ১৫ দিলের একটি ট্রেলিংমের                            |
|                                     | 🖾 Challan Form                                    | Institute                                     | belov                                                    |   | আভজ্ঞতা থাকা আবাশ্যক                                        |
|                                     |                                                   | Year of passing                               | 2000                                                     |   | ডোলং এর প্রাপ্ত স্থান :                                     |
|                                     |                                                   | Certificate number                            | asd123                                                   | _ | (১) সেন্দ্রাল ফুড ঢেকনোলোজিকাল বিসাচ<br>ইনস্টিটিউট, মাইসোর। |
|                                     |                                                   | Upload Certificate(not exceed 200kb)          | Choose File No file chosen                               |   | (২) ইন্ডিয়ান গ্রেন স্টোবেজ ইনস্টিটিউট,                     |
|                                     |                                                   | Experience(in Month)                          | 70 <b>1</b>                                              |   | হাঁপুর।<br>(৩) ন্যাশনাল ইনস্টিটিউট অফ প্লান্ট হেল্থ         |
|                                     |                                                   |                                               | Save                                                     |   | ম্যানেজমেন্ট, হায়দ্রাবাদ।                                  |
|                                     |                                                   |                                               |                                                          |   |                                                             |

সেল, স্টক / এক্সিবিট এর ক্ষেত্রে শিক্ষগত যোগ্যতা প্রথম পাতায় দেওয়া আছে

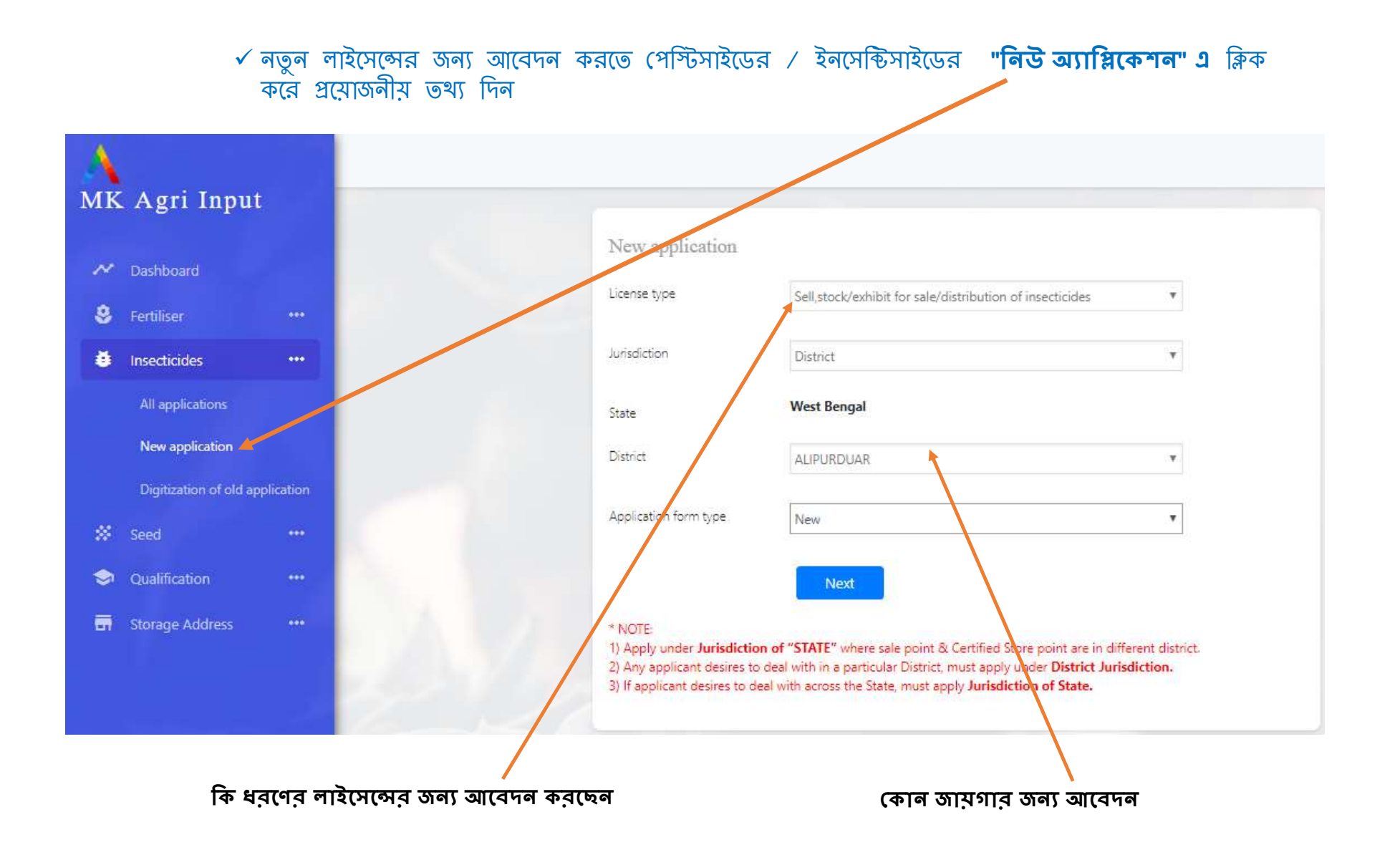

আপনার প্রদন্ব তথ্য সরাসরি ফর্ম ২ এর মধ্যে জমা হয়ে থাকবে

| M     | K Agri In     | put | Form II |                                     |                                                                                                    |  |  |  |  |  |
|-------|---------------|-----|---------|-------------------------------------|----------------------------------------------------------------------------------------------------|--|--|--|--|--|
| ✔ Das | shboard       |     |         |                                     |                                                                                                    |  |  |  |  |  |
| E Fer | rtiliser      |     |         |                                     |                                                                                                    |  |  |  |  |  |
|       |               |     |         | APPLICATION FOR THE G               | APPLICATION FOR THE GRANT OF LICENCE TO SELL, STOCK OR EXHIBIT FOR SALE OR DISTRIBUTE INSECTICIDES,             |  |  |  |  |  |
| linse | ecticides     |     |         | APPLICATION FOR GRANT OF L          | [See Sub-lines (1) of the TO]<br>ICENCE TO STOCK AND LISE OF INSECTIONES FOR COMMERCIAL PEST CONTROL OPERATIONS |  |  |  |  |  |
| K See |               |     |         | in comon or or or or or or or or    | [See sub-rules (3A) of rule 10]                                                                                 |  |  |  |  |  |
|       |               |     |         | <b>T</b> .                          | face and large (all all and lal                                                                                 |  |  |  |  |  |
| ) Qua | alification   |     |         | The Licencing Authority,            |                                                                                                    |  |  |  |  |  |
| Stor  | orage Address |     |         | JDA (PP&QC)                         | 67                                                                                                    |  |  |  |  |  |
| 🗐 Use | er Manual     |     |         |                                     |                                                                                                    |  |  |  |  |  |
| Cha   | allan Form    |     | î.      | Details of the applicant:           |                                                                                                    |  |  |  |  |  |
|       |               |     |         | (a) Name of the applicant:          | Asil mohammad mollah                                                                                            |  |  |  |  |  |
|       |               |     |         | (b) Communication Address:          | ertfer, P.O - ereg, P.S - erfew, PIN - 123456                                                                   |  |  |  |  |  |
|       |               |     |         | (c) Email:                          | asif@gmail.com                                                                                                  |  |  |  |  |  |
|       |               |     |         | (d) Mobile No:                      | 9593418007                                                                                                    |  |  |  |  |  |
|       |               |     |         |                                     |                                                                                                    |  |  |  |  |  |
|       |               |     | 2.      | The application is for:             | Sell/slock/exhibit for sale/distribution of insecticides                                                        |  |  |  |  |  |
|       |               |     | 3. :    | Qualification of the applicant/ the | technical personnel under employment of the applicant:                                                          |  |  |  |  |  |
|       |               |     |         | Qualification                       | Select                                                                                                    |  |  |  |  |  |

|         | (b) Communication Address:                                                                                                    | ertfer, P.O ereg, P.S erfew, PIN - 123456                                                                                                    |  |  |  |  |  |
|---------|----------------------------------------------------------------------------------------------------|----------------------------------------------------------------------------------------------------|--|--|--|--|--|
|         | (c) Email:                                                                                                    | asif@gmal.com                                                                                                    |  |  |  |  |  |
|         | (d) Mobile No:                                                                                                    | 9593418007                                                                                                    |  |  |  |  |  |
| 2.      | The application is for:                                                                                                    | Sellistock/exhibit for sale/distribution of insecticides                                                                                                    |  |  |  |  |  |
| 3.      | Qualification of the applicant/ the tec                                                                                                    | nical personnel under employment of the applicant:                                                                                                    |  |  |  |  |  |
|         | Qualification                                                                                                    | Select                                                                                                    |  |  |  |  |  |
| 4.      | Select     Graduate with degree in Bio technology       In case of application for commercial     B. Cin Chemistry       (a) address of registered, zonal and there     Graduate with degree in Agriculture       (b) address of the premises for which there     Graduate with degree in Biothemistry       (c) Approval of technical expertise:     Graduate with degree in Biothemistry       (c) Approval of technical expertise:     Graduate with degree in Biothemistry       (c) Approval of technical expertise:     Graduate with degree in Biothemistry       (c) Approval of technical expertise:     Graduate with degree in Biothemistry       (c) Approval di meeticides for which approved:     Drame of the preventible schedule reserved. |                                                                                                    |  |  |  |  |  |
|         | <ul> <li>(g) Quantity of restricted insecticide in p<br/>(h) Particulars and respective quantity</li> <li>(i) details of safety equipment, antidot</li> </ul>                                                                                                    | OSSESSION BS ON DELE OT Application:<br>Nandature Procipil Principil entition. All Insecticitis Upies Principil Certificate<br>News certificate runder Date datase. Well gib Well & Weil # No |  |  |  |  |  |
| 5.      | Name of the insecticide(s) and its/t                                                                                                    | <del>ძვნდ ძეინეინე (2014-1</del> 25/06/2019)<br>Rentove                                                                                                    |  |  |  |  |  |
| Add Pri | ncipal Form                                                                                                    | ••••••••••••••••••••••••••••••••••••••                                                                                                    |  |  |  |  |  |
| 6.      | Complete address (including name o                                                                                                    | f the lane, PIN Code, etc.) of the premises, where the insecticide(s) shall be:                                                                                                    |  |  |  |  |  |
|         | $^{\odot}$ For store and sale $^{\odot}$ For store only                                                                                                    | For sale only                                                                                                    |  |  |  |  |  |

অন্য প্রয়োজনীয় তথ্য দিয়ে ফর্ম টি পূর্ণ করুন

- 🗅 আগে লোড করা শিক্ষাগত যোগ্যতা এথানে
- 🖊 সিলেন্ট করুন।
- 🗅 এরপর আপনাকে **" প্রিন্সিপাল সাটিফিকেট** 
  - " ফিলাপ করতে হবে এবং তার প্রতিলিপি আপলোড করতে হবে।
- মদি কোনো ব্যক্তি বা সংস্থা কোনো কোম্পানীর নির্দিষ্ট কিছু মলিকিউল নিতে ইচ্ছুক, সেক্ষেত্রে অল ইনসেন্টিসাইডে " নো" ক্লিক করে নির্দিষ্ট কেমিকেল্স ( % অফ A.I সমেত লিখতে হবে )
   আপনি যতগুলি কোম্পানীর ঔষধের জন্য
- আপান যতগুল কোম্পানার ওমধের জন্য আবেদন করবেন পরপর তা "অ্যাড" করতে হবে।

#### কিসের জন্য আবেদন করছেন এরপর তা সিলেন্ট করতে হবে।

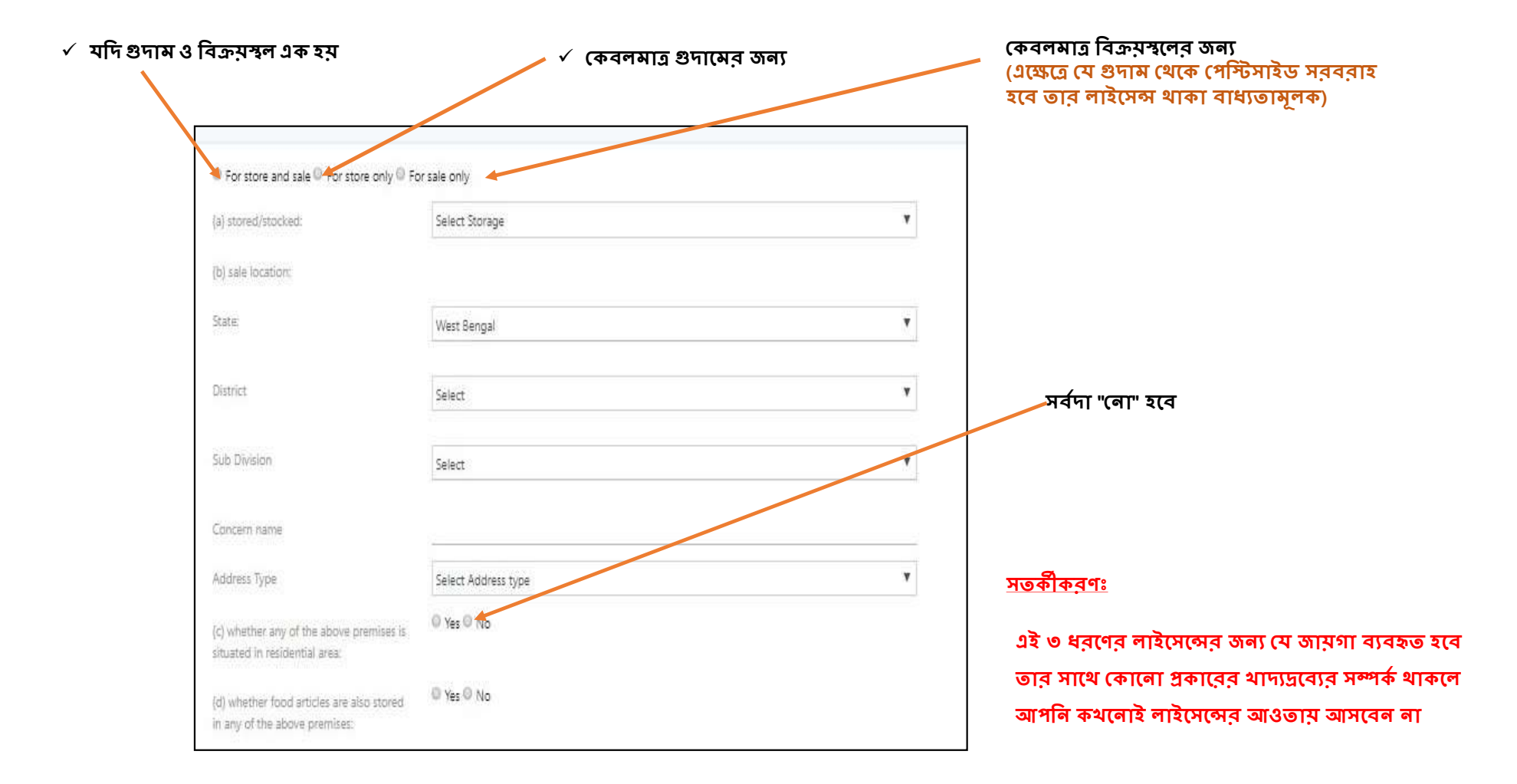

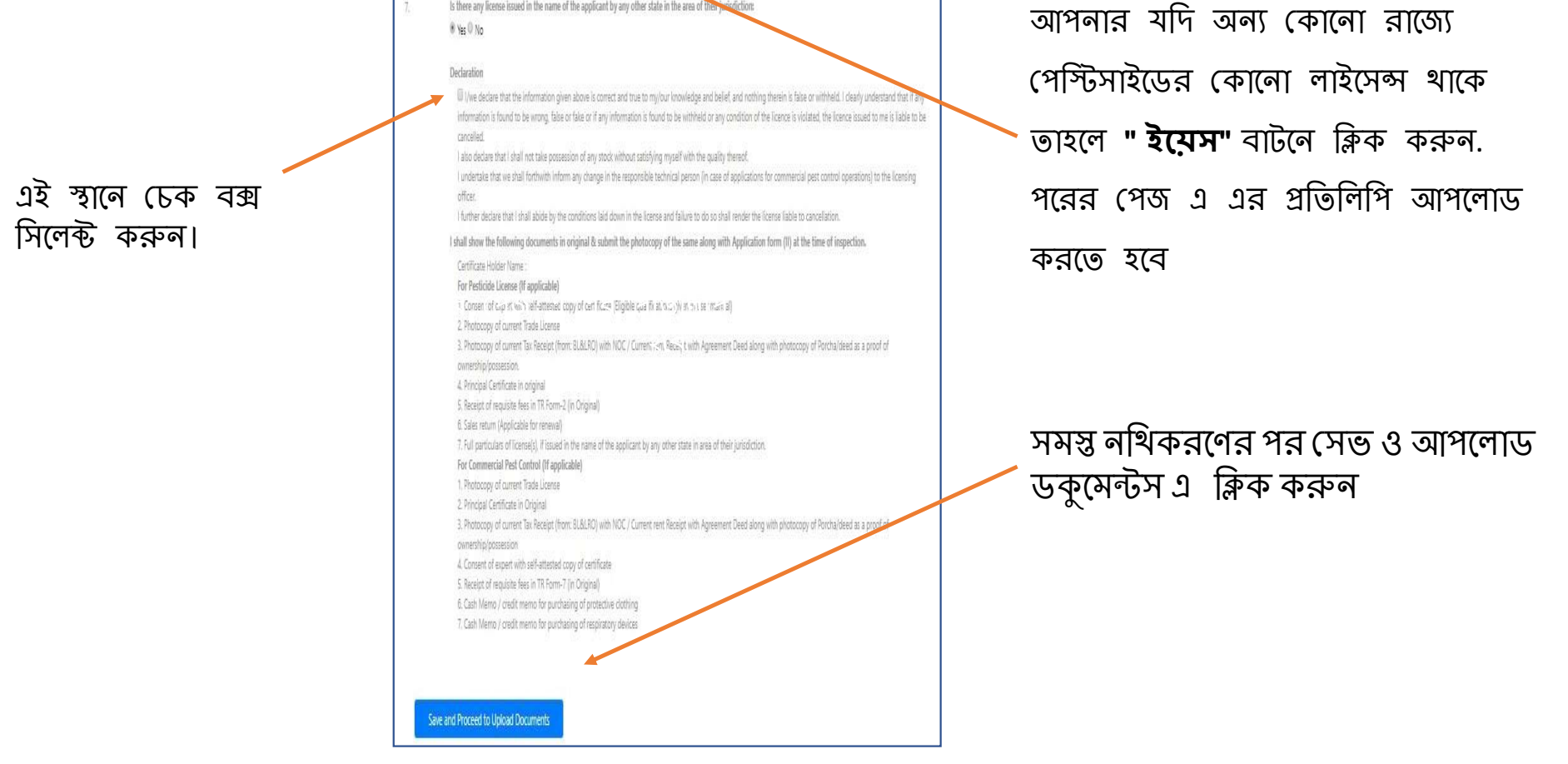

(d) whether food articles are also stored \$0\$ Yes 0 No

Is there any license issued in the name of the applicant by any other state in the area of their just diction:

in any of the above premises:

|                                                                                                    | ্ৰ ডকুমেন্টস আপলোড                                                                                                    |
|----------------------------------------------------------------------------------------------------|----------------------------------------------------------------------------------------------------|
| Upload Documents                                                                                                    | আপনার সমস্ত ধরণের ডকুমেন্টস এথানে আপলোড করতে হবে।                                                                                                    |
| *All file size must be less than 200 KB Except Agreement Deed(<2 MB)                                                           | ( প্রযোজনীয ডকমেন্টস তালিকা আগেই দেওযা আছে )                                                                                                    |
| Current Trade License                                                                                                    |                                                                                                    |
| Choose File No file chosen This field is required.                                                                             | াশক্ষাগত (ঝাগ্যতা, অল্যের সন্মাতপত্র (ঝাদ প্রয়োজন), আধার, স্যান, কটো এগুল<br>আপনি আগেই আপলোড করেছেন। এথানে জায়গা, ট্রেড লাইসেন্স প্রভৃতির ডকুমেন্টস |
| Property document                                                                                                    | আপলোড করতে হবে।                                                                                                    |
| Owner 🔻                                                                                                    | ***লাল চিহ্নিত অংশগুলি ব্যাধ্যতামূলক                                                                                                    |
|                                                                                                    | <ul> <li>ট্রেড লাইসেন্স (ব্যাধ্যতামূলক)</li> </ul>                                                                                                    |
| In case own property                                                                                                    | <ul> <li>প্রচা / ডিড (দলিল) (বাধ্যতামূলক)</li> </ul>                                                                                                  |
| Photocopy of Porcha/deed as a proof of ownership/possession (Relevant pages having 1. Name of the parties concerned, 2.        | <ul> <li>ট্যাক্স রিসিপ্ট (বাধ্যতামূলক)</li> </ul>                                                                                                    |
| Validity of agreement, 3. Schedule of property                                                                                 | <ul> <li>প্রোটেক্টিভ কাপড় ও শ্বাসসুরক্ষার সরঞ্জামের ক্যাশ মেমো (বাধ্যতামূলক)</li> </ul>                                                              |
| Choose File No file chosen This field is required.                                                                             | মালিকানা মূলত তিন ধরণের                                                                                                    |
|                                                                                                    | (ক) নিজেই মালিক                                                                                                    |
| Current fax Receipt (from: BL&LRO/ Corporation/ Municipality)                                                                  | (খ) মালিক ব্যতীত অন্য কেউ (পরিবার সম্পর্কিত)                                                                                                    |
| Choose File No file chosen                                                                                                    | (গ) ভাড়া/ লিজ নেওয়া।                                                                                                    |
| Full particulars of license(s), if issued in the name of the applicant by any other state in area of their jurisdiction        | 🗸 মালিক ব্যতীত অন্য কেউ (পবিবাব সম্পর্কিত) হলে নন                                                                                                    |
| Choose File No file chosen                                                                                                    | জুডিশিয়াল স্ট্যাম্প পেপারে নো অবজেকশন দিতে হবে।                                                                                                    |
| Self undertaking stating that store location is not situated in residencial area and no food items are stored in same location |                                                                                                    |
| Choose File No file chosen                                                                                                    | 🗸 ভাড়া/ লিজ নেয়া হলে এগ্রিমেন্ট এর কাগজ দিতে হবে।                                                                                                   |
| Cash Memo/ credit memo for purchasing of protective clothing                                                                   | <ul> <li>মালিকানার ধরণের ভিত্তিতে প্রয়োজনীয়</li> </ul>                                                                                              |
| Choose File No file chosen                                                                                                    | ডকুমেন্টস পরিবর্তিত হতে পারে।                                                                                                    |
|                                                                                                    | সমস্ত তথ্য পূরণ করে চালান পূরণের জন্য                                                                                                    |
| Cash Memo/ credit memo for purchasing of respiratory devices                                                                   | " <b>সেভ ও প্রসিড ফর পেমেন্ট</b> " ক্লিক করুন                                                                                                    |
| Choose File No file chosen                                                                                                    | আবেদনকারী যদি কোনো ভুল ভূথ্য দিয়ে থাকেন বা আপলোড করে থাকেন, সেক্ষেত্রে                                                                               |
| Save and Proceed to Payment                                                                                                    | পরের পাতাম ব্যাংকের তথ্য লা দিয়ে ওই মুহূর্তে আবেদন স্বগিদ রাখতে পারেন। পুলরায়                                                                       |
|                                                                                                    | জন অসমরকোল এ বিদেশ বুবাঙল আবেশলে নেক করে সোচ সম্পন্ন করতে পারেলা এই<br>ক্ষেত্রে আবেদনকারী যা যা আগে ফিলাপ করে রাথবে তা পুরোটাই প্রতিফলিত হবে। 10      |
|                                                                                                    | N 12                                                                                                    |

| ЛМ     | IK Agri Inp   | out |                                                         |                                                          |
|--------|---------------|-----|---------------------------------------------------------|----------------------------------------------------------|
| ≁ Das  | ashboard      |     | Add payment details for application number : 1533361166 | <b>চালানের তথ্য আপলোড</b><br>✓ চালান নম্বর               |
| 😫 Fer  | rtiliser      |     | Challan number<br>123456                                | ৵ ব্যাংক নাম                                             |
| 🗯 Inse | secticides    |     | Bank Name                                               | 🗸 চালানের তারিখ                                          |
| 🗱 See  | ed            |     | SBI<br>Challan Date                                     | ✓ চালানের মূল্য                                          |
| 🤿 Qu   | ualification  |     | 02-08-2018                                              | ✓ চালানের প্রাতালাপ                                      |
| 🖬 Sto  | orage Address |     | Amount<br>7500                                          |                                                          |
| 📕 Use  | er Manual     |     | Challan Image                                           |                                                          |
| E Cha  | nallan Form   |     | Choose File TRFA Advertisement.jpg Save and Submit      | ✓ সমস্ত তথ্য পূরণ করে "সেভ ও<br>সাবমিট" বাটন ক্লিক করুন। |

- 🛛 আপনার অনলাইন লাইসেন্সের আবেদন সম্পন্ন ও গৃহীত হল।
- 🖵 আপনার রেজিস্টার্ড মোবাইল নম্বরে আবেদনের তথ্য এস এস এর মাধ্যমে প্রেরিত হবে।

আপনার অ্যাপ্লিকেশন সাবমিট হয়ে গেলে এই পি.ডি.এফ টি ক্লিক করে ডাউনলোড করুন এটা আপনার সাবমিট করা ফর্ম (২) এর প্রতিলিপি

|    |                     | Application List                     |                    |              |              |                     |              |
|----|---------------------|--------------------------------------|--------------------|--------------|--------------|---------------------|--------------|
| ~  | Dashboard           | Application Number                   | Notified Authority | Jurisdiction | Concern name | Status              | Remarks      |
| \$ |                     | <br>1533361166                       | JDA (PP&QC)        | State        | SUDIPTA      | New Application     | Download PDF |
| ŧ  | Insecticides        | <br>Please complete Your Application | DDA (Admin)        | District     |              | New Application     | Download PDF |
|    | All applications    | 1533271697                           | DDA (Admin)        | District     |              | New Application     | Download PDF |
|    | New application     | 1533189185                           | JDA (PP&QC)        | State        |              | New Application     | Download PDF |
|    | Digitization of old |                                      |                    | 1000000k     |              | uare or enforce and |              |

- আপনার সুবিদার্থে এই ফর্মের প্রিন্ট আউট আপনার কাছে রেথে দিতে পারেন
- আপনার এপ্লিকেশন করার কাজ কমপ্লিট হয়ে গেছে।
- এরপর আপনাকে কৃষিদপ্তর থেকে SMS করে অথবা ফোন করে জানিয়ে দেয়া হবে কবে দোকান ভেরিফিকেশন হবে। ভেরিফিকেশন এর সময় আপনার আপলোড করা সমস্ত ডকুমেন্টের অরিজিনাল কপি হাতের কাছে রাথবেন। ভেরিফিকেশন হওয়ার পর আপনাকে লাইসেন্স দেয়া হবে।

| FORM 'II'                                                                                                    |  |  |  |  |  |  |  |  |  |
|----------------------------------------------------------------------------------------------------|--|--|--|--|--|--|--|--|--|
|                                                                                                    |  |  |  |  |  |  |  |  |  |
| APPLICATION FOR                                                                                                    |  |  |  |  |  |  |  |  |  |
| (1) GRANT OF LICENCE TO SELL, STOCK OR EXHIBIT FOR SALE OR DISTRIBUTE<br>INSECTICIDES                                                     |  |  |  |  |  |  |  |  |  |
| [See sub-rules (1) of rule 10]                                                                                                    |  |  |  |  |  |  |  |  |  |
| Or                                                                                                    |  |  |  |  |  |  |  |  |  |
| (2) GRANT/RENEWAL OF LICENCE TO STOCK AND USE OF INSECTICIDES COMMERCIAL PEST<br>CONTROL OPERATIONS                                       |  |  |  |  |  |  |  |  |  |
| [See sub-rules (3A) of rule 10]                                                                                                    |  |  |  |  |  |  |  |  |  |
| (Submit separate application for different licence)                                                                                       |  |  |  |  |  |  |  |  |  |
| To,<br>The Licencing Authority,<br>JDA (PP&QC) , WB                                                                                       |  |  |  |  |  |  |  |  |  |
| 1. Name, address and e-mail address of the applicant:                                                                                     |  |  |  |  |  |  |  |  |  |
| Name of the applicant: Asif Mohammad Mollah                                                                                               |  |  |  |  |  |  |  |  |  |
| Communication Address: ertfer, P.O - ereg, P.S - erfew, PIN - 123456                                                                      |  |  |  |  |  |  |  |  |  |
| Email: asif@gmail.com                                                                                                    |  |  |  |  |  |  |  |  |  |
| Mobile No. 9593418007                                                                                                    |  |  |  |  |  |  |  |  |  |
| 2. Whether the application is for Sell/stock/exhibit for sale/distribution of insecticides                                                |  |  |  |  |  |  |  |  |  |
| <ol> <li>Complete address (including name of the lane, PIN Code, etc.) of the premises, where the insectioide(s)<br/>shall be:</li> </ol> |  |  |  |  |  |  |  |  |  |
| (a) atoted/stocked; Details attached on Annexure - A                                                                                      |  |  |  |  |  |  |  |  |  |
| Stale: West Bengal                                                                                                    |  |  |  |  |  |  |  |  |  |
| District:                                                                                                    |  |  |  |  |  |  |  |  |  |
| (b) sold or exhibited for sale or issued for use                                                                                          |  |  |  |  |  |  |  |  |  |
| Village wedge                                                                                                    |  |  |  |  |  |  |  |  |  |
| Dag no : ertgfers                                                                                                    |  |  |  |  |  |  |  |  |  |
| Khatian no : rfgdfg                                                                                                    |  |  |  |  |  |  |  |  |  |

# ডিজিটাইজেশন

পুরাতন লাইসেন্স এর অনলাইন নথিভুক্তকরণ, বর্তমানে যে সকল ব্যক্তি/কোম্পানী/ফার্ম/আগেই লাইসেন্সের আওতায় আচ্চেন তাদের অনলাইনে "ডিজিটাইজেশনের" মাধ্যমে নিজেদেরকে নথিভুক্ত করা বাধ্যতামূলক যাবতীয় আপলোড ডকুমেন্টস পদ্ধতি নতুন লাইসেন্স করার মতন

আপনার বর্তমান লাইসেন্সটি যে জুরিসডিসিশনে আছে , ডিজিটাইজেশনের সময় সেই জুরিসডিসিশন সিলেন্ট করা দরকার।

🛯 নতুন লাইসেন্স আবেদন থেকে ডিজিটাইজেশনের মূল পার্থক্য

- (১) এক্ষেত্রে আপনাকে কোনো চালান দিতে হবে না
- (২) আপনার স্টোর বা সেল পয়েন্টের কোনো ধরণের ভেরিফিকেশন হবে না।
- (৩) আগের লাইসেন্স আবেদনের সময় যে যে পেপার দিয়েছেন তার প্রতিলিপি এথানে আপলোড করতে হবে।
- (৪) কৃষি আধিকারিক আপনার পুরাতন লাইসেন্স নম্বর দিয়ে আপনার লাইসেন্সটিকে ডিজিটাইজেশনে রূপান্তরিত করে দেবেন
- (৫) আগেই আপনাকে স্টোর পয়েন্ট ও শিক্ষাগত যোগ্যতা (প্রয়োজন অনুসারে) দাখিল করে নিতে হবে নতুন আবেদনের মতন (see page 6)
- (৬) পরবর্তী ক্ষেত্রে রিনিউয়াল বা এমেন্ডমেন্ট করতে সুবিধে

#### <u>ডিজিটাইজেশনের পদ্ধতি</u>

- নতুন আবেদনের মতো প্রথমে "মাটিরকথা" পোর্টালে গিয়ে নিজের রেজিস্ট্রেশন করতে হবে। (see page 2-5)
- তারপর আপনার নিম্নলিখিত পেজের এইখানে ক্লিক করলে ডানদিকে রেজিস্ট্রেশন এর পেজটি খুলে যাবে

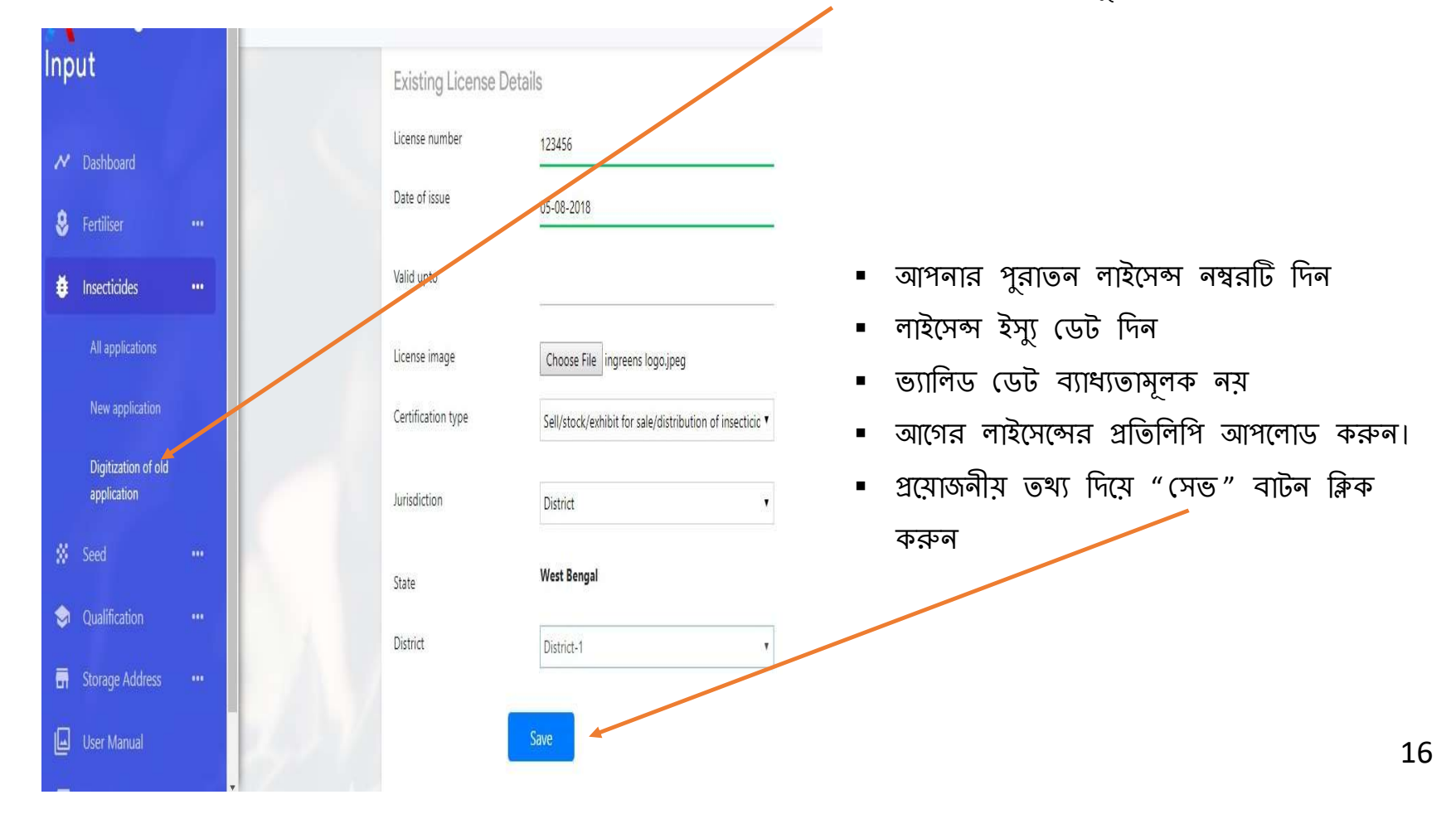

#### <u>ডিজিটাইজেশনের পদ্ধতি</u>

- 1. সেভ করার পর আপনার ফর্ম "২" থুলে যাবে
- 2. নতুন এপ্লিকেশন করার মতন ধাপে ধাপে তথ্য দিয়ে আপনি ফর্মটি পূরণ করুন (see page 7-10)
- 3. ডকুমেন্ট আপলোডের করুন
- 4. ডকুমেন্ট আপলোডিং হলে তা সাবমিট করুন (see page 11)
- 5. এথানেই আপনার আবেদন সম্পূর্ণ হলো। আপনাকে কোনো চালানমূল্য এই পদ্ধতিতে দিতে হবে না।
- কৃষি দপ্তর থেকে এরপর অ্যাপ্লিকেশনের আপডেট আপনি স্ট্যাটাস বারে দেখতে পাবেন ও মোবাইলে এস এম এস মাধ্যমেও জানতে পারবেন
- পরবর্তী সময়ে আপনার সুবিদার্থে এই ফর্মের প্রিন্ট আউট আপনার কাছে রেখে দিন
- কৃষি দপ্তরের ডকুমেন্ট ভেরিফিকেশন সম্পূর্ণ হলে আপনাকে কল করে নতুন লাইসেন্সের সার্টিফিকেট ইস্যু করা হবে
- এতে আপনার পুরাতন লাইসেন্স নম্বর এবং নতুন পদ্ধতির অনলাইন লাইসেন্স নম্বর দুটোই থাকবে।

### অ্যামেন্ডমেন্ট

লাইসেন্সের বৈধতা থাকাকালীন কিছু পরিবর্তনের প্রয়োজন হলে তা অ্যামেন্ডমেন্ট এর মাধ্যমে করা যেতে পারে।

#### প্রয়োজনীয় তথ্যাবলী :

- 1. যে লাইসেন্সের জন্য অ্যামেন্ডমেন্ট করা হবে তা আগেই অনলাইন সিস্টেমে বিদ্যমান থাকতে হবে।
- 2. আবেদনকারী আগে যে আইডি থেকে লগইন করে ডিজিটাইজেশন বা নতুন লাইসেন্স করেছেন , অ্যামেন্ডমেন্ট ও সেই আইডি থেকে করতে হবে।
- 3. মূলত ২ টি পরিবর্তন এই অ্যামেন্ডমেন্ট এর মাধ্যমে করা যেতে পারে ( ট্রান্সফার অফ লাইসেন্স এবং প্রিন্সিপাল সাটিফিকেটের সংযুক্তিকরণ)
- 4. আবেদনকারীকে লগইন করে ইনসেন্টিসাইডের অন্তর্গত অ্যামেন্ডমেন্ট এ ক্লিক করতে হবে।
- 5. অ্যামেন্ডমেন্ট এ ক্লিক করে বৈধ লাইসেন্স নম্বরটি দিতে হবে।
- 6. লাইসেন্সের বৈধতার সময়কালে যতবার প্রয়োজন ততবার অ্যামেন্ডমেন্ট করা যেতে পারে।

#### প্ৰয়োজনীয় ডকুমেন্টস

#### কোনো ব্যক্তি বা সংস্থা যদি নির্দিষ্ট কিছু মলিকিউল নথিভুক্ত বা সংযোজন করতে চায় সেক্ষেত্রে নিম্নলিখিত তথ্যের নথি প্রদান করতে হবে।

- (১) সাটিফিকেট অফ রেজিস্ট্রেশন CIB&RC দ্বারা প্রদেয়। (যে পাতায় রেজিস্ট্রেনটিও নম্বর এবং কোন ফসলের জন্য এটির প্রয়োগ, মাত্রা ইত্যাদি)
- (২) নখিভুক্ত পেস্টিসাইডের ম্যানুফেন্চারার লাইসেন্স
- (৩) ম্যানুফ্যাকচারার কোম্পানীর সাথে এগ্রিমেন্ট ( যদি অন্য কোনো কোম্পানী মার্কেটিং করে সেক্ষেত্র)
- (৪) ম্যানুফ্যাকচারার কোম্পানীর নো অবজেকশন সাটিফিকেট ( যদি অন্য কোনো কোম্পানী মার্কেটিং করে সেষ্ণেত্র)
- (৫) ম্যানুম্যাকচারার কোম্পানীর প্রিন্সিপাল সাটিমিকেট।

#### ট্রান্সফার অফ লাইসেন্সের ক্ষেত্রে :

স্ট্যাম্প পেপারে প্রয়োজনীয় নথি।

| Activities 🏼 🧔 Google Chrome 👻                                                                                                    | Tue 14:44 ●                                                          | () ↓ () →                                                                                               |
|----------------------------------------------------------------------------------------------------|----------------------------------------------------------------------|----------------------------------------------------------------------------------------------------|
|                                                                                                    | T CallLog 🗄 x 📑 Applicant x 📑 Banglash x 📑 Matir Kat x 👘 Applicant x | □ Applicant × + • • • • • • • •                                                                         |
| <ul> <li>★ → C ① Not secure 159.89</li> <li>★ → C ② Not secure 159.89</li> <li>★ A gri Input</li> <li>★ Dashboard</li> <li>★ Dashboard</li> <li>★ Insecticides</li> <li>★ Insecticides</li> <li>★ All applications</li> <li>↓ All applications</li> <li>↓ All</li></ul> | 160.97:3000/applicant/pesticide_new_amendment                        |                                                                                                    |
| এখেমে নিজের আইডি দিয়ে লগইন করে পে<br>অ্যামেনমেন্দ এ ক্লিক করতে হবে।                                                                                                    | স্টিসাইডের                                                           | কি কি পরিবর্তন করা মেতে পারে :                                                                          |
| <ul> <li>□ এরপর আপনার সামনে এই উইন্ডোটি উন্মুর্</li> <li>□ আপনি মূলত এই ২ ধরণের পরিবর্তন করা</li> <li>□ সবকটি পরিবর্তন একবারে একসাথেও করা</li> </ul>                                                                                                    | <sub>়</sub> হবে।<br>ত় পারবেন।<br>সম্ভব।                            | <ol> <li>লাহসেন্সের স্থানান্তকরন</li> <li>বৈধ " প্রিন্সিপাল সাটিফিকেট " ফফ<br/>অ্যাড / ডিলিট</li> </ol> |

| Activit          | ies 🧔      | Google Chrome 🔻                  |              |                                                 | Τυ                                   | e 14:44 ●                                                                         |             |               | ÷ •) | <del>ب</del> ڻ |
|------------------|------------|----------------------------------|--------------|-------------------------------------------------|--------------------------------------|-----------------------------------------------------------------------------------|-------------|---------------|------|----------------|
| ٨                | M ■<br>← - | nbox-pa × 🕇 Ca<br>→ C ① Not secu | ll Log F 🛛 🗙 | Call Log F × S A<br>160.97:3000/applicant/pesti | pplicant × 💧 Ba<br>cide new amendmen | nglaSh 🗙 🙎 Matir Kati 🗙 🗌                                                         | Applicant × | 🗅 Applicant 🗙 | +    |                |
| -                | A          |                                  |              |                                                 |                                      | ~                                                                                 |             |               | 0    | 8              |
|                  | Mŀ         | K Agri Input                     |              |                                                 | New amendme                          | nt application                                                                    |             |               |      |                |
| A                | ~          | Dashboard                        |              |                                                 | License number                       | P00052                                                                            |             |               |      |                |
| 9                | *          | Fertiliser                       |              |                                                 | Amendment field                      | <ul> <li>Transfer of License</li> <li>Principal Certificate Add/Delete</li> </ul> |             |               |      |                |
|                  |            | All applications                 |              |                                                 |                                      | Next                                                                              |             |               |      |                |
| S                |            | New application                  | lication     |                                                 | _                                    |                                                                                   |             |               |      |                |
| -                |            | Renew                            | JICENION     |                                                 |                                      |                                                                                   |             |               |      |                |
|                  |            |                                  |              |                                                 |                                      |                                                                                   |             |               |      |                |
|                  | ~          | Seed                             |              |                                                 |                                      |                                                                                   |             |               |      |                |
|                  | \$         | Qualification                    |              |                                                 |                                      |                                                                                   |             |               |      |                |
|                  |            | Storage Address                  |              |                                                 |                                      |                                                                                   |             |               |      |                |
|                  |            |                                  | 9            |                                                 | $\mathcal{N}$                        |                                                                                   |             |               |      |                |
| $\triangleright$ | প্রথ       | ম আপনাকে                         | সিস্টে       | স জেনারেটেড                                     | লাইসেন্স ব                           | নম্বরটি দিতে হবে।                                                                 |             |               |      |                |
|                  | কো         | না আবেদন                         | কারী দ       | চাইলে উপরো <u>র</u>                             | ন সবকটি া                            | সিলেক্ট করতে পার্                                                                 | রন।         |               |      |                |

অথবা প্রয়োজন অনুসারে একটি বা দুটিও সিলেন্ট করতে পারেন।

| প্রিন্সিপাল সাটিফিকেট অ্যাড ( + ) অথবা ডিলিট ( - )<br>← → C ▲ Not secure   159.89.160.97:3000/applicant/amendment_pesticide?data%5Bchange%5D%5B%5D=concern&data%5Bchange%5D%5B%5D=ins Q ☆ P :                                                                                                    | যে যে জায়গা আপনি পরিবর্তন<br>করতে ইচ্ছুক কেবলমাত্র সেই সেই<br>জায়গা গুলিতে আপনি কাজ করতে<br>পারবেন।                                                                                                    |
|----------------------------------------------------------------------------------------------------|----------------------------------------------------------------------------------------------------|
| MK Agri Input       Form II         Dashboard       To,<br>The Licencing Authority,         Pertilser       DDA (Admin)         Insecticides       Image: Control of the Control of the Control of | আপনার বর্তমান লাইসেন্সের<br>সবকটি "প্রিন্সিপাল সাটিফিকেট "<br>ফর্ম আপনার পেজে দেখা যাবে।                                                                                                    |
| Seed   Qualification   The application is for:   Sell stock/exhibit for sale/distribution of insecticides Storage Address Storage Address Storage Address                                                                                                    | □ নতুন কোনো নির্দিষ্ট কিছু<br>মলিকিউল বা কোনো কোম্পানীর<br>সমস্ত প্রোডাক্ট অ্যাড করতে<br>চাইলে প্রথমে " অ্যাড প্রিন্সিপাল<br>সাটিফিকেট " ক্লিক করতে হবে।<br>নির্দিষ্ট কিছু মলিকিউল অ্যাড<br>করতে চাইলে অল ইনসেন্টিসাইডে<br>গিয়ে " নো" বাটন ক্লিক |
| Manufacturer       Principal       Principal       certificte - Date       Principal certificte - Vaid       All       oppoal       principal       certificate         Name       certificate       up to       inscensors       Choose file       walpaper.wiD005448.jpg         JU AGRI SCIE       3521       21/12/2020       ddmm/yyyr       Yes * No       Choose file       walpaper.wiD005448.jpg         Add Principal Form       MAA MAASA         Concern name       MAA MAASA         Save and Proceed to Upload Documents                                                                                                    | করুন। পাশের ড্যাশবোর্ডে নাম<br>ও % লিখতে হবে।<br>पুরাতন কোনো "প্রিন্সিপাল<br>সাটিফিকেট " ফর্ম ডিলিট করতে<br>চাইলে আগে তা সিলেন্ট করুন<br>এবং পাশে থাকা (X) চিহ্ন তে<br>ক্লিক করুন।                                                                |

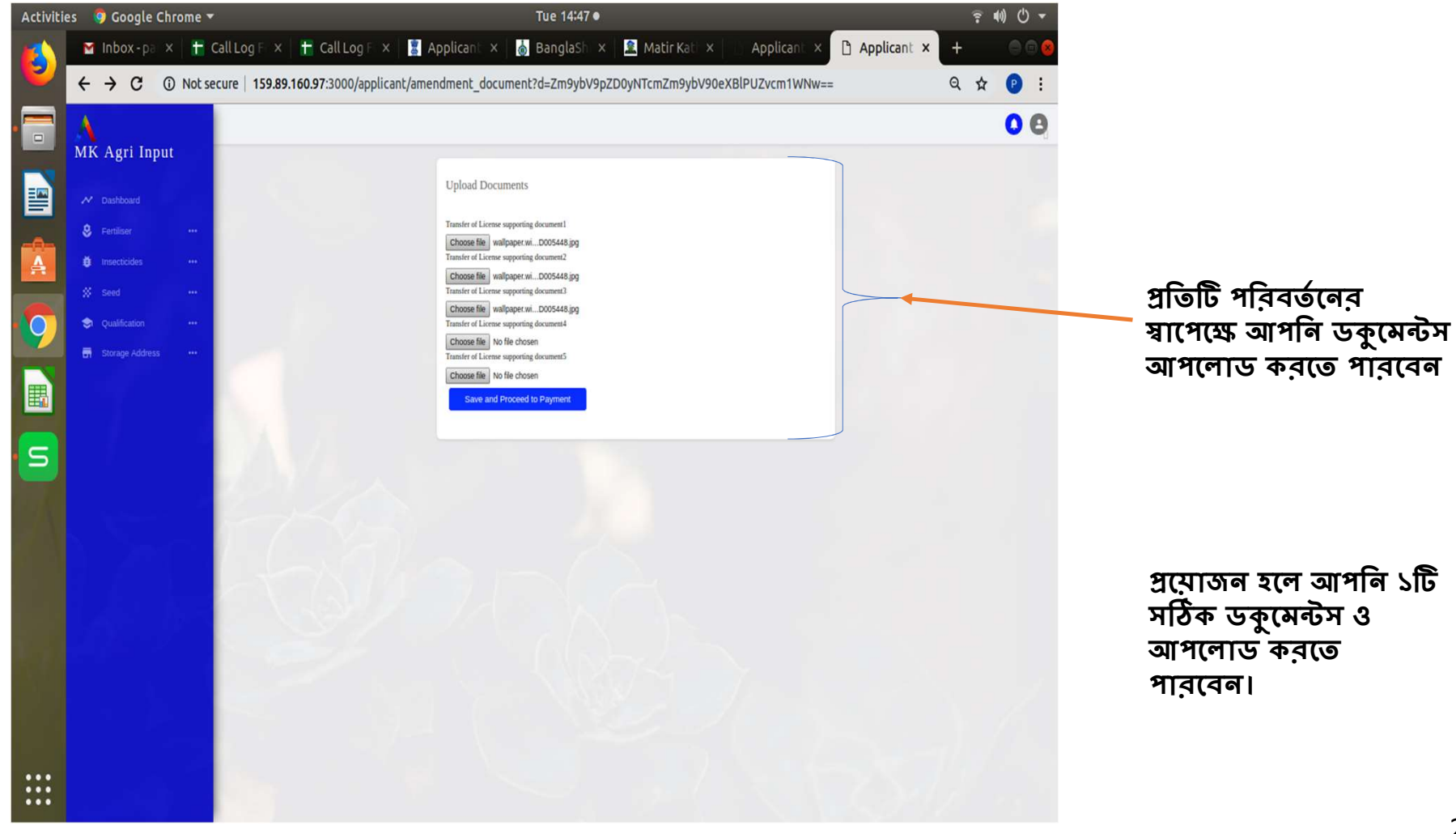

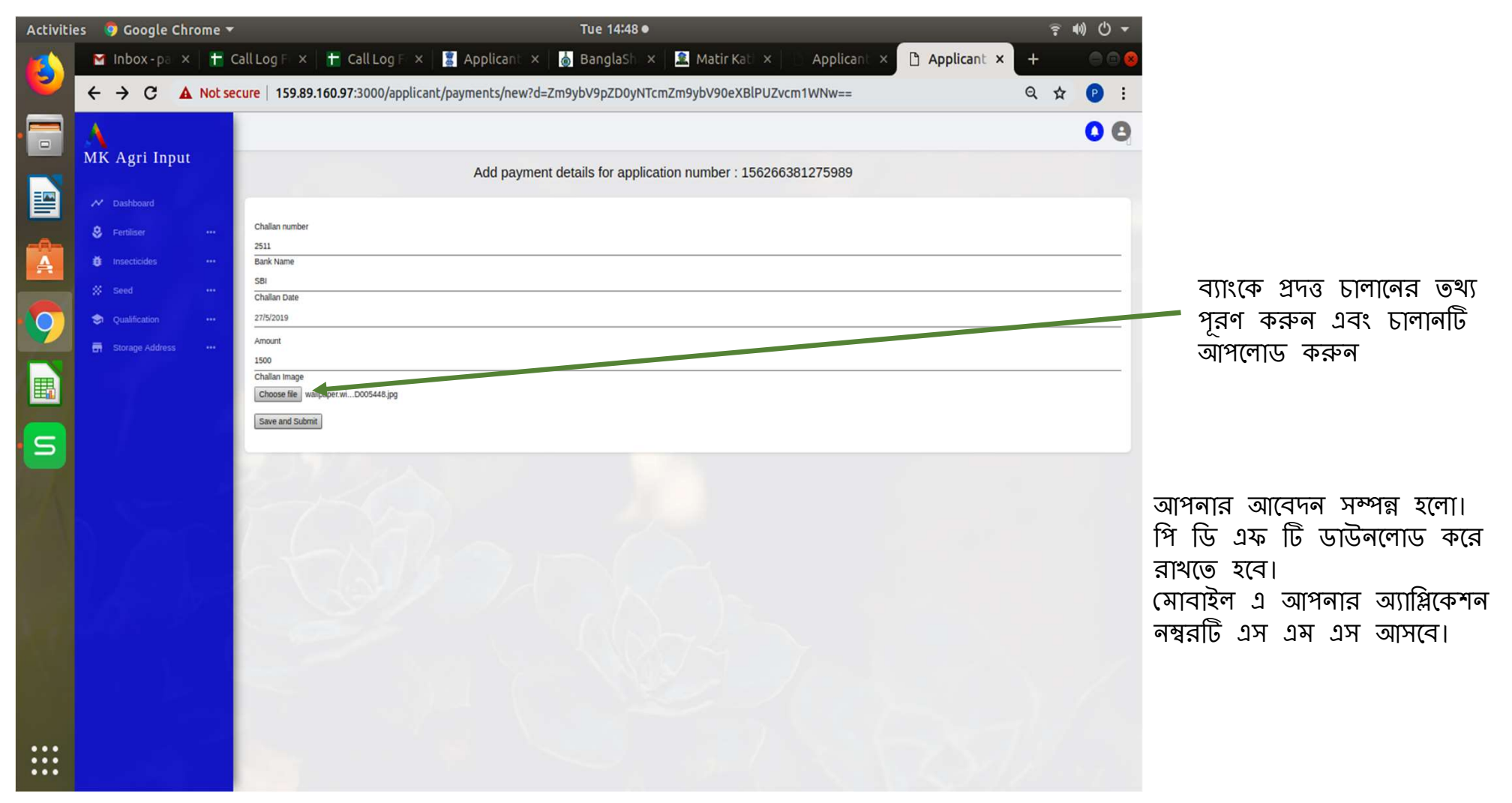

### বিনিউয়াল ( কেবলমাত্র কমার্শিয়াল পেস্ট কন্ট্রোলের ক্ষেত্রে )

বৈশিষ্ট্য :

(১) নতুন আবেদনের মতন।

(২) যে লাইসেন্সটির রিনিউয়াল হবে সেটি আগেই অনলাইন সিস্টেমে থাকতে হবে।

(৩) আবেদনকারীকে আগের লাইসেন্স এর আইডি থেকেই আবেদন করতে হবে।

(৪) কিছু তথ্য রিনুয়ালে অপরিবর্তিত থাকবে।

(৫) অপরিবর্তিত ফিল্ডগুলো – ব্যক্তি / সংস্থার / কোম্পানীর নাম , ব্যক্তি / সংস্থার / কোম্পানীর ক্যাপাসিটি, আবেদনকারীর টাইপ এবং সেল পয়েন্ট।

(৬) লাইসেন্স অনুযায়ী পুরানো " **প্রিন্সিপাল সাটিফিকেট** " শ্বয়ংক্রিয়ভাবে দেখানো হবে। নির্বাচিত ব্র্যান্ডের নামের সাথে সার নির্বাচন করতে ক্লিক করুন এবং বর্তমান বৈধ " **প্রিন্সিপাল সাটিফিকেট** " আপলোড করুন। সংশোধিত " **প্রিন্সিপাল সাটিফিকেট** " সংশোধিত হওয়ার সময় পুনর্নবীকরণের সময় অবশ্যই স্বয়ংক্রিয়ভাবে বর্তমান বৈধ তারিখ এবং আপলোড থেকে বৈধ " **প্রিন্সিপাল সাটিফিকেট** " নির্বাচন করুন।

( ৭ ) লাইসেন্সের স্থানান্তকরন করতে পারবেন।

(৮) বৈধ " প্রিন্সিপাল সাটিফিকেট " ফর্ম অ্যাড / ডিলিট করতে পারবেন।

(৯) নতুন / ডিজিটাইজেশনের মতো ডকুমেন্টস আপলোড করতে হবে।

(১০) আবেদনের জুরিসডিসিশন পরিবর্তন করা যাবে না।

| Activities | 🦁 Google Chrome 🔻          |                                                | Tue 15:53 •                                        | ? •0 ℃ ▼        | Activities 🛛 🏮 Google Chrome 🔻      |                                                       | Tue 15:02 •                                                                                        | <u></u> ? 40) Ů ▼    |
|------------|----------------------------|------------------------------------------------|----------------------------------------------------|-----------------|-------------------------------------|-------------------------------------------------------|----------------------------------------------------------------------------------------------------|----------------------|
|            | M Inbox 🕇 Call La 🚹 C      | Call Le 📱 Applie 💧 Bangi 🚨 Matir 👘 A           | pplic Applic Applic Applic Applic Applic           | 🗅 Api × 🕂 💿 🔘   | 🗹 Inbox 🗙 💾 Call1: 🗙                | 🕇 Call L: 🗙   📓 Appli: 🗙   💩 Bang  🗙                  | 🚨 Matir 🗙 📄 Applic 🗙 📄 Applic 🗴 📄 Applic                                                           | × 🗅 Applic × 🕂 😑 😁 😣 |
| <b>-</b>   | ← → C ① Not secure         | 159.89.160.97:3000/applicant/pesticide_new_ren | iewal                                              | ☆ 😢 :           | ← → C ① Not secure                  | 159.89.160.97:3000/applicant/pesticides/new           |                                                                                                    | Q 🖈 😰 :              |
|            | A                          |                                                |                                                    | 08              |                                     |                                                       |                                                                                                    | 0 0                  |
|            | MK Agri Input              |                                                |                                                    |                 | MK Agri Input                       | For Pesticide : If 3<br>Jurisdeton,<br>New applicati  | tore point / Sell Point / Store & Sell point situated Under Kolkata District, apply Under 'S'TATE' |                      |
|            | M Dashboard                | New ren                                        | awai application(Uniy For Commercial Pest Control) |                 | Fertiliser ···     insecticides ··· | License type                                          | Commercial pest control operations                                                                 |                      |
|            | 😌 Fertiliser               | •••                                            | JIDE! P00055                                       |                 | All applications                    | Jurisdiction                                          | District                                                                                           |                      |
| 0          | # Insecticides             |                                                | Next                                               |                 | New application                     | State                                                 | West Bengal                                                                                        |                      |
|            | ·                          |                                                |                                                    |                 | Digrization of old application      | District                                              | Purulia 🔻                                                                                          |                      |
|            | All applications           |                                                |                                                    |                 | Amendment                           | Application form ty                                   | e New Y                                                                                            |                      |
|            |                            |                                                |                                                    |                 | 😑 🖇 Seed 🛛 …                        |                                                       | Next                                                                                               |                      |
| Ξ          | Digitization of old applic | ation                                          |                                                    |                 | n Qualification +++                 | * NOTE:<br>1) Apply under Jun<br>2) June septiment de | sdictionar "STATE" where sale point & Certified Store point are in different district.             |                      |
| 6          |                            |                                                |                                                    |                 | Storage Address ***                 | -3) if applicant of                                   | e to deal with across the State, must apply Jurisdiction of State.                                 |                      |
|            |                            |                                                |                                                    |                 |                                     |                                                       |                                                                                                    |                      |
|            |                            |                                                |                                                    |                 |                                     |                                                       |                                                                                                    |                      |
|            | Qualification              |                                                |                                                    |                 |                                     |                                                       |                                                                                                    |                      |
|            | Storage Address            |                                                |                                                    |                 |                                     |                                                       |                                                                                                    |                      |
|            |                            |                                                |                                                    |                 |                                     |                                                       |                                                                                                    |                      |
|            |                            |                                                |                                                    |                 |                                     |                                                       |                                                                                                    |                      |
|            |                            |                                                | $\backslash$                                       |                 |                                     |                                                       |                                                                                                    |                      |
|            |                            | 💠 লগইন করার গ                                  | শর পেস্টিসাইডের " রিনিই                            | উ" তে ক্লিক ব   | ন্রলে এই ড্যাশ                      | বোর্ডটি উন্মুক্ত হবে                                  | <b>1</b>                                                                                           |                      |
|            |                            | <ul> <li>সিস্টেম জেনারে</li> </ul>             | টেড বৈধ লাইসেন্স নম্বরা                            | টি এথানে প্রদান | করুন এবং বে                         | নহ্রট বাটন ক্লিক                                      | করুন                                                                                               |                      |

# আপনার " ২ " ফর্মটি উন্মুক্ত হবে

| Activiti | es 🛛 🏮 Google Chrome 🔻 | Tue                                                                                                    | 15:00 •                                                                                                    | <u></u> ? •0) () → |              |                     |
|----------|------------------------|----------------------------------------------------------------------------------------------------|----------------------------------------------------------------------------------------------------|--------------------|--------------|---------------------|
|          | M Inbox 🗙 🚹 Call Le    | x 📔 Call Lo x 🛛 💈 Applio x 🗍 💩 Banglo x 🗍 🚨 Mat                                                                                                    | int × 100 Applic × 10 Applic × 100 Applic ×                                                                                                    | 🕒 Applic × 🕂 💮 🗆 😣 |              |                     |
|          | ← → C ▲ Not secu       | e   159.89.160.97:3000/applicant/qualifications/new                                                                                                    |                                                                                                    | 역 ☆ 🕑 :            | এই ফিল্ডগুলি | ন অপরিবর্তিত থাকবে। |
| . 🚍      | A                      |                                                                                                    |                                                                                                    | 0 0                | ( সে         | ল পয়েন্ট সমেত্ত)   |
|          | MK Agri Input          | For Insecticide: For Sell, Stock or Exhit<br>license without requisit qualification initis<br>period for future communation of their lice                                                                                                    | t only <b>(For Digitization only)</b> Upto 31/01/2020, applicant can digitize their old<br>by However the Applicant are requested to furnish the desired qualification with in this<br>rse. |                    |              |                     |
|          | M Dashboard            | For Fertilizer: Resource Type 'SELF' is<br>Marketing Externation but may shall and                                                                                                    | andatory for Retail Fertilizer Business, except Agri Co-operative Societies and State<br>on a person with the remuisite Chalification Remuisite malification is not mandatory for           |                    |              |                     |
| -0-      | 😓 Fertiliser 🛛 🚥       | whose sale fertilizer business. Wholesal<br>box. Wholesalers should upload main qu                                                                                                    | s should select 'OTHERS' in 'RESOURCE TYPE' box and in the 'Qualification'<br>iffication as may possess.                                                                                    |                    |              |                     |
| A        | Insecticides ····      | New qualification                                                                                                    | d in ECH issued on or before 2907-2018 (Only for Perunzer)                                                                                                    |                    |              |                     |
|          | Seed ***               | Applying for                                                                                                    | INSECTICIDE                                                                                                    |                    |              |                     |
| 9        | List                   | License type                                                                                                    | Commercial next control oncession:                                                                                                    |                    |              |                     |
|          | Create                 | and the second second se | Contrine cas pess control operations                                                                                                    |                    |              |                     |
| <b>E</b> | 🖬 Storage Address 🛛 🚥  | Resource type                                                                                                    | Self V                                                                                                    |                    |              |                     |
| S        |                        | Resource name                                                                                                    | TEST                                                                                                    |                    |              |                     |
| 9        |                        | Qualmcation                                                                                                    | Graduate with degree in Agriculture Graduate with degree in Agriculture B.S.c. in Chemistry                                                                                                 |                    |              |                     |
| :        | 10 mm                  | Institute                                                                                                    | kadu ar denemany                                                                                                    |                    |              |                     |
|          |                        | Year of passing<br>Certificate number                                                                                                    | 2017 26541                                                                                                    |                    |              |                     |
|          |                        | Upload Certificate(not exceed<br>400kb)                                                                                                    | Choose file wallpaper.wiki-1600x12aper-PIC-WPD005448.jpg                                                                                                    |                    |              |                     |
|          |                        | Upload Last Marksheet                                                                                                    | Choose file wallpaper.wiki-1600x12aper-PIC-WPD00546.jpg                                                                                                    |                    |              |                     |
|          |                        | Experience(in Month)                                                                                                    | 6                                                                                                    | 1.1.1.1            |              |                     |
|          |                        | 15 Days Training Course Availed<br>Training name                                                                                                    | National Institute of Plant Health Management. Hydrabad                                                                                                    |                    |              |                     |
| •••      |                        | Indeed Training Configuration                                                                                                    | Choose file wallbaper wi. D00548 inc                                                                                                    |                    |              |                     |
|          |                        | exceed 400kb)                                                                                                    | anasa ang magapatan sooonaa ggg                                                                                                    | S. 16 .            |              |                     |
|          |                        |                                                                                                    |                                                                                                    |                    |              |                     |

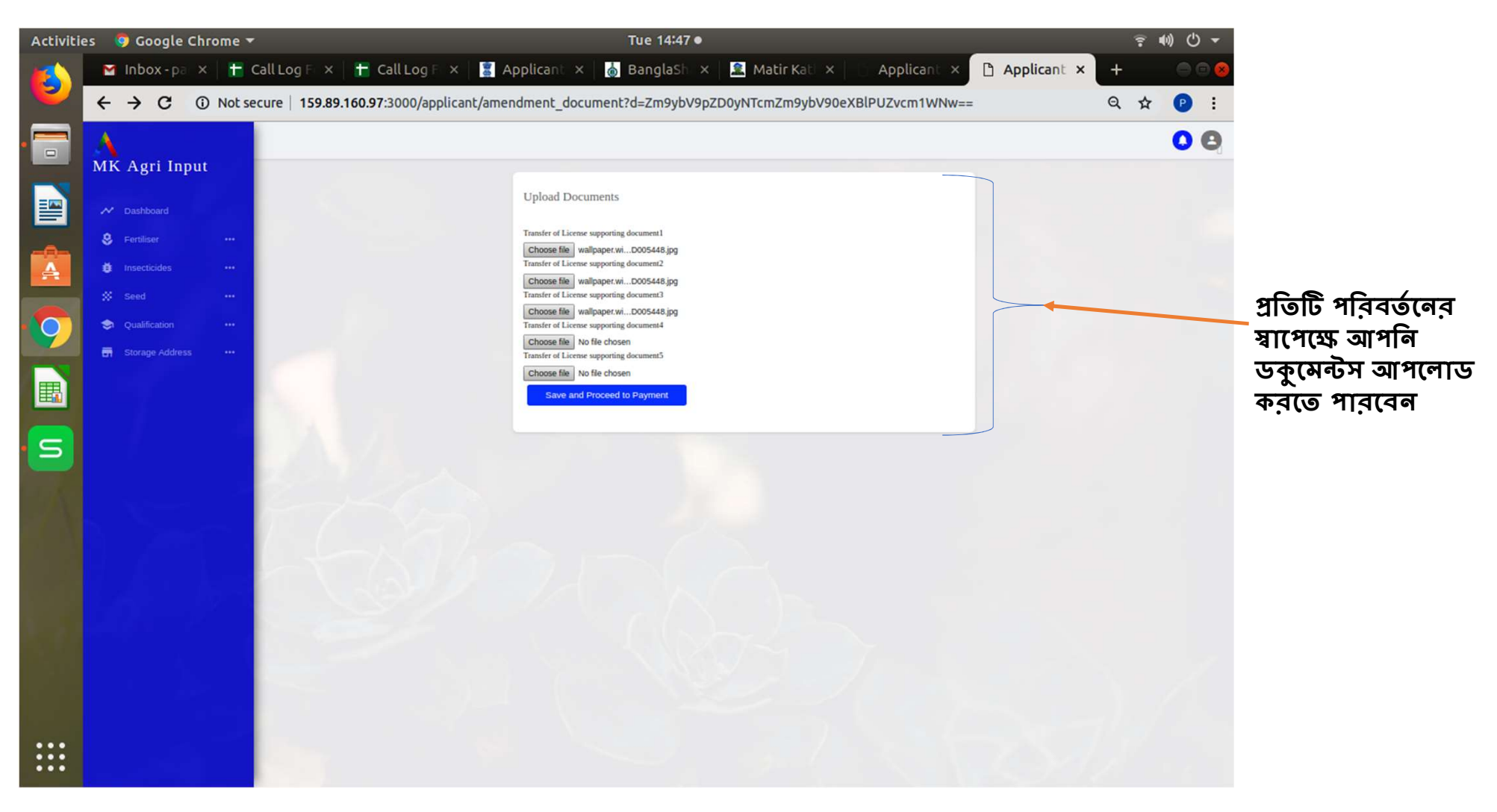

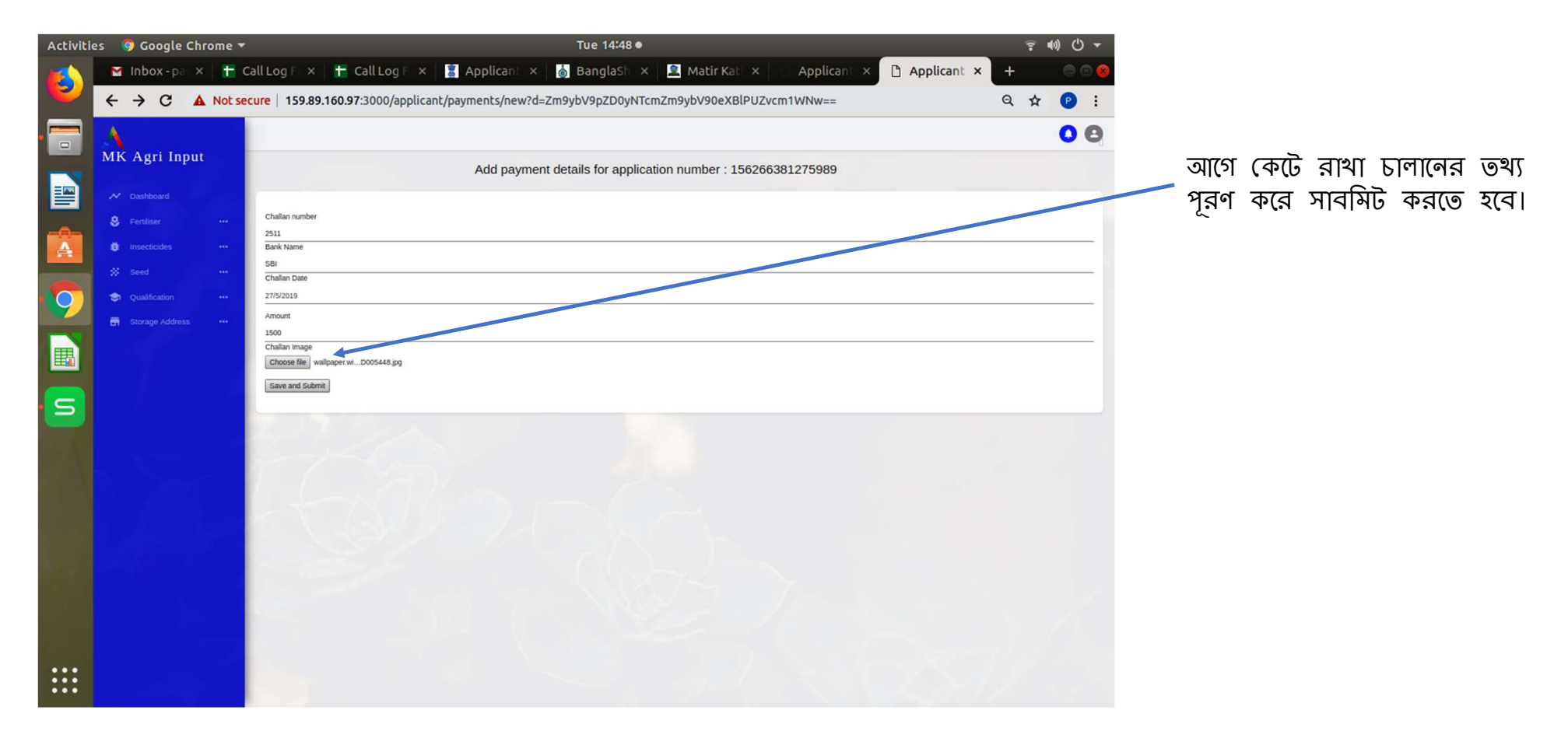

- ✓ আপনার আবেদন সম্পূর্ণ হলে ড্যাশবোর্ডে আবেদনের পি ডি এফ এর প্রতিলিপি ডাউনলোড করে নিন।
   ✓ লাইসেন্স ইম্যু হওয়ার সময় এটি আপনাকে আধিকারিকের কাছে দেখাতে হবে।
   ✓ আবেদন সম্পূর্ণ হলে আপনার রেজিস্টার্ড মোবাইলে ম্যাসেজ প্রেরিত হবে।

| Activities | 💿 💿 Google Chrome 🔫                                              |                                                                                            | Tue 14:49 •              |                                      |                       | 후 🐠 🕛  | -      |                                              |        |
|------------|------------------------------------------------------------------|--------------------------------------------------------------------------------------------|--------------------------|--------------------------------------|-----------------------|--------|--------|----------------------------------------------|--------|
| ۵          | M Inbox - $x$ + Call Log x + Ca<br>← → C 0 Not secure 159.89.160 | all Log × 📑 Applica × 🐻 Banglas                                                            | × 🚨 Matiri<br>5989.pdf   | K × Applica ×                        | Applica × 🗅 Applica × |        | :      |                                              |        |
|            | Applicant   Agrisnet                                             |                                                                                            | 1/1                      |                                      | ¢ <u>1</u>            | 2 Φ Q- | Î      |                                              |        |
|            |                                                                  |                                                                                            | Ą                        | pplication No: 156266381275989       |                       |        |        |                                              |        |
| Å          |                                                                  | To,<br>The Licencing Authority                                                             |                          |                                      |                       |        | र<br>द | ম্যাপ্লিকেশনের পুরো গ্র<br>চমপিট হলে সিস্টেম | প্রসেস |
| 9          |                                                                  | DDA (Admin) , Purulia<br>Existing Licensing Number P00052                                  |                          |                                      |                       |        |        | জনারেটেড পি.ডি.এফ<br>চারেটেড পি.ডি.এফ        | ন ফর্ম |
|            |                                                                  | Date Of Issue 04/07/2019<br>Valid Upto                                                     |                          |                                      |                       |        |        | গওললোও করা বাবে।                             |        |
| S          |                                                                  | Particulars of the application fee paid by the ap                                          | plicant:                 |                                      |                       |        |        |                                              |        |
|            |                                                                  | (d) Bank/Treasury S<br>(c) Date 2<br>(d) Amount 1<br>Transfer of License MAA MANASA        | 181<br>7/05/2019<br>500  |                                      |                       |        |        |                                              |        |
|            |                                                                  | Principal Certificate SI Particulars of the Name of the polyneeric cide Manufacturer/Impor | Principle<br>Certificate | etailed principal certificate number |                       |        |        |                                              |        |
|            |                                                                  | 1 ALL EXCEL CROP CARE<br>LTD.<br>2 ALL JU AGRI SCIENCEN                                    | 236454 3<br>36521 3      | 1/12/2018                            |                       |        |        |                                              |        |
|            |                                                                  | PVT.LTD                                                                                    |                          |                                      |                       | +      |        |                                              |        |
|            |                                                                  |                                                                                            |                          |                                      |                       |        |        |                                              |        |

| Activities 🛛 🦻 Google Chrome 🔻                                        | Tue 16:00 ●                                                                                                    | <b>〒 40) Ů ▼</b>                                                                                                    |                     |
|-----------------------------------------------------------------------|----------------------------------------------------------------------------------------------------|----------------------------------------------------------------------------------------------------|---------------------|
| Inbo: + Call + Call   SAppli    ← → C ① Not secure   159.89.160.97:30 | Bang 🛛 Matir C. Appli C. Appli C. Appli C. Appli C. Appli C. Appli C. Appli C. Appli C. Appli C. Appli                                                                                                    | opi Adm D AF × + 0 0 0<br>Q 🛠 P :                                                                                                    |                     |
| <ul> <li>← → C</li></ul>                                              | 200/admin/form_v8s/156266800824865.pdf<br>Renewal<br>License No: P00057<br>FORM III<br>Govt. of West Bengal<br>Dept of Agriculture<br>Deft of Agriculture<br>Deft of the DDA (Admin) Purulia<br>STOCK AND USE OF INSECTICIDES FOR COMMERCIAL PEST CONTROL OPERATIONS<br>[See sub-rules (3A) of rule 10]<br>1. License Number P00057 Original Date Of Issue 09/07/2019<br>License to Commercial pest control operations for District : Purulia in the premises situated<br>at Annexure - A<br>is granted to :<br>Mis TEST (PANKAJ KUMAR BAURI)<br>Address :<br>VIllage : BARAIRGA, Dag no: 123, Khatian no: 123, Road : TEST, Mouze : Barairga,<br>Burdies : PARA, Subdivision :Raghunathpur, District : Purulia, State : West Bengal<br>Testial : pankajkumar1994@gnail.com | এ ★    স্বিংল ল আপ্রেরিইসড পারসন   স্বাপ্লিকেশন অ্যাপ্লিকেশন অ্যাপ্লত ক   সিস্টেম জেনারেটেড   সি.ডি.এফ ফর্ম ডাউনলে   করে আবেদনকারীকে দি   পারবেন। | ন্রলে<br>ণাড<br>নতে |
|                                                                       | as specified here under:— Annexure - B 2. The insecticide(s) shall be Commercial pest control operations under the direction and supervision of the following expert staff: (a) For Commercial pest control operations : TEST ( Graduate with degree in Agriculture ) 3. The licence is subject to such conditions as may be specified in the rules for the time being in force under the Insecticides Act, 1968 as well as the conditions on the certificate of registration and others as stated below. Place:Dated : (Signature of the licensing officer)                                                                                                    |                                                                                                    | 30                  |

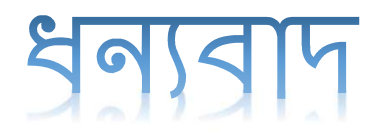

Online Licensing Developed & delivered by

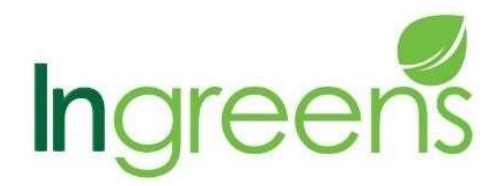

And

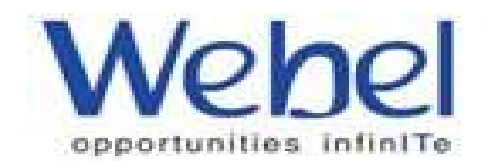